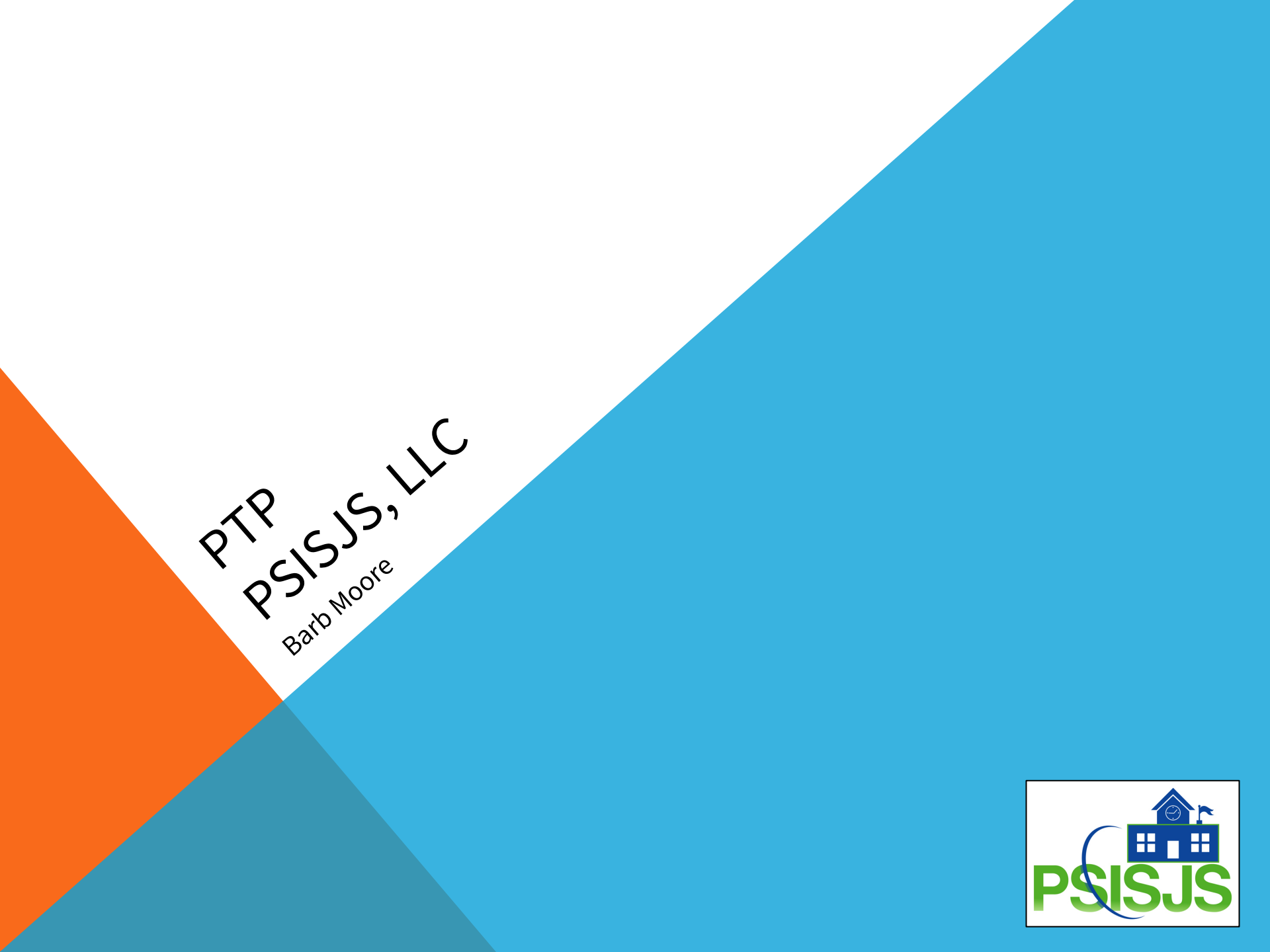

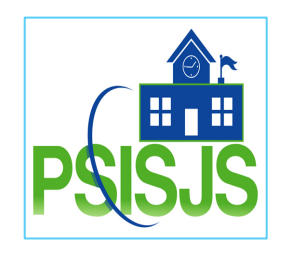

- Power Student Information Systems & Joint Solutions (PSISJS) is a full-service Information Technology firm. Collectively we have over 35+ years of experience.
- Our mission is to provide complete PowerSchool® solutions to School Districts of every size. We educate our clients in the use of a number of tools and resources designed to simplify their jobs and optimize their output.
- PowerSchool® is a dynamic tool; the more knowledgeable you are in its use, the better equipped you'll be to expertly serve your Staff, School District and Community

## **General Session**

This is a General Training Session, which will demonstrate Best Practice, General demonstration and maintenance features of PowerSchool.

Always follow your school hierarchy of responsibilities. Is this your responsibility?

Attendees may or may not have access to these screens.

For school specific questions, please enter a Help Desk ticket following this session.

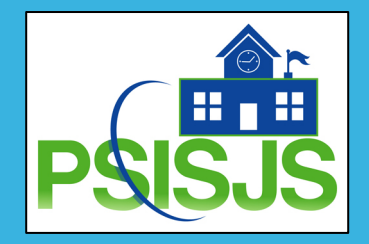

## **Barbara Moore**

- Worked in Education in Delaware Schools for 25 years
- PowerSchool User & Administrator 2005
- PowerSchool Support Specialist & Trainer with PSISJS, LLC since 2017

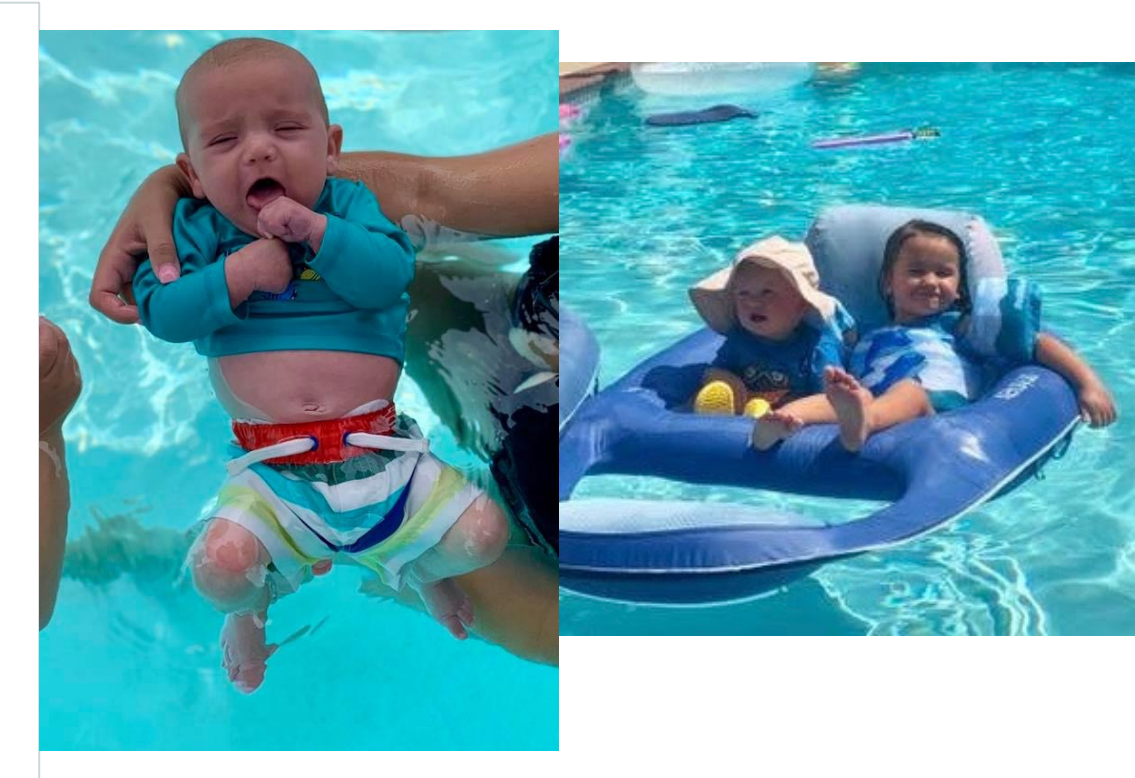

#### Log On and Open PTP

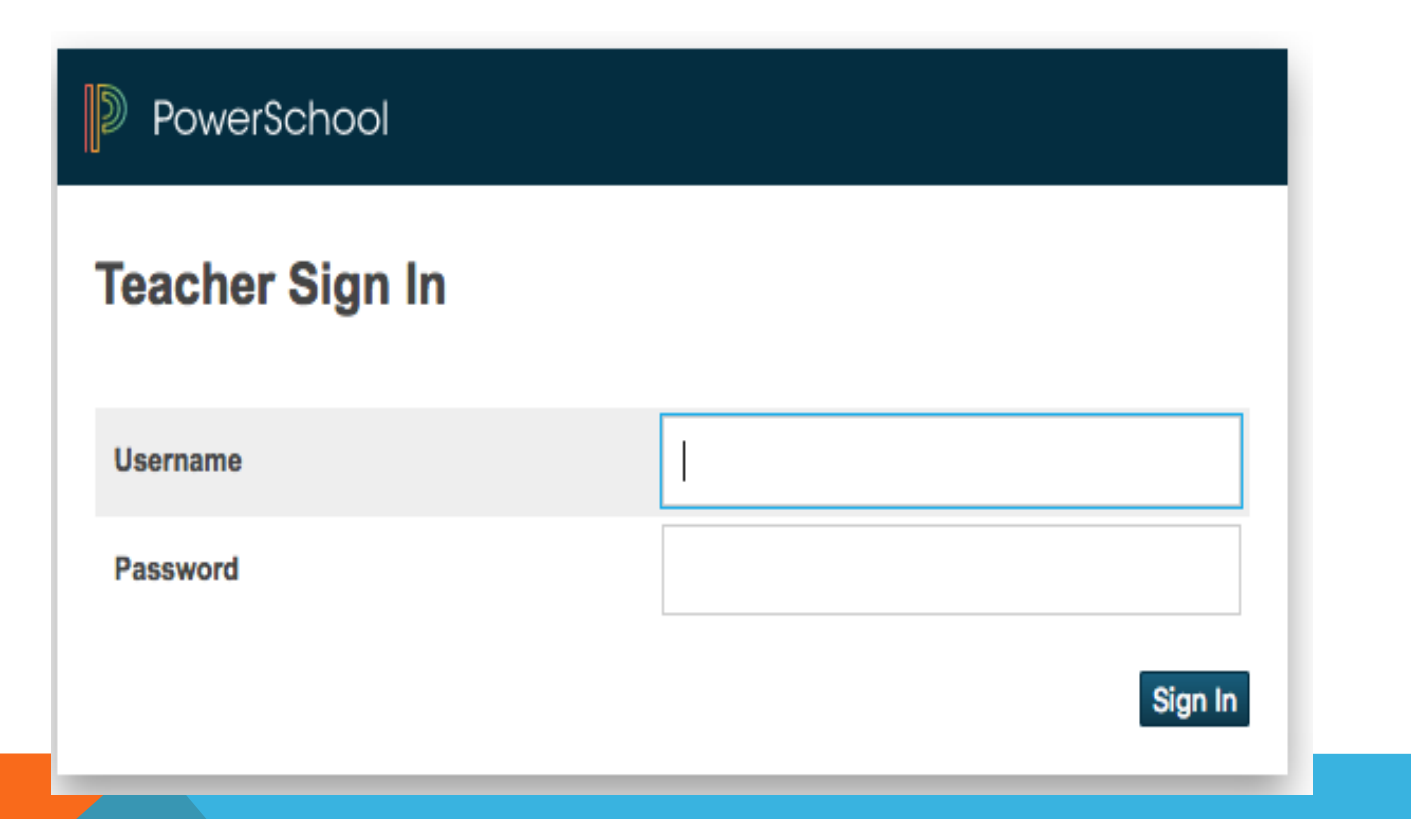

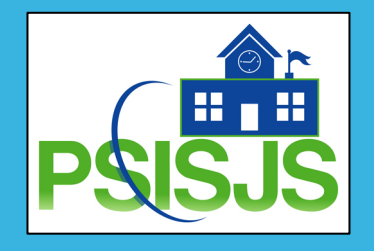

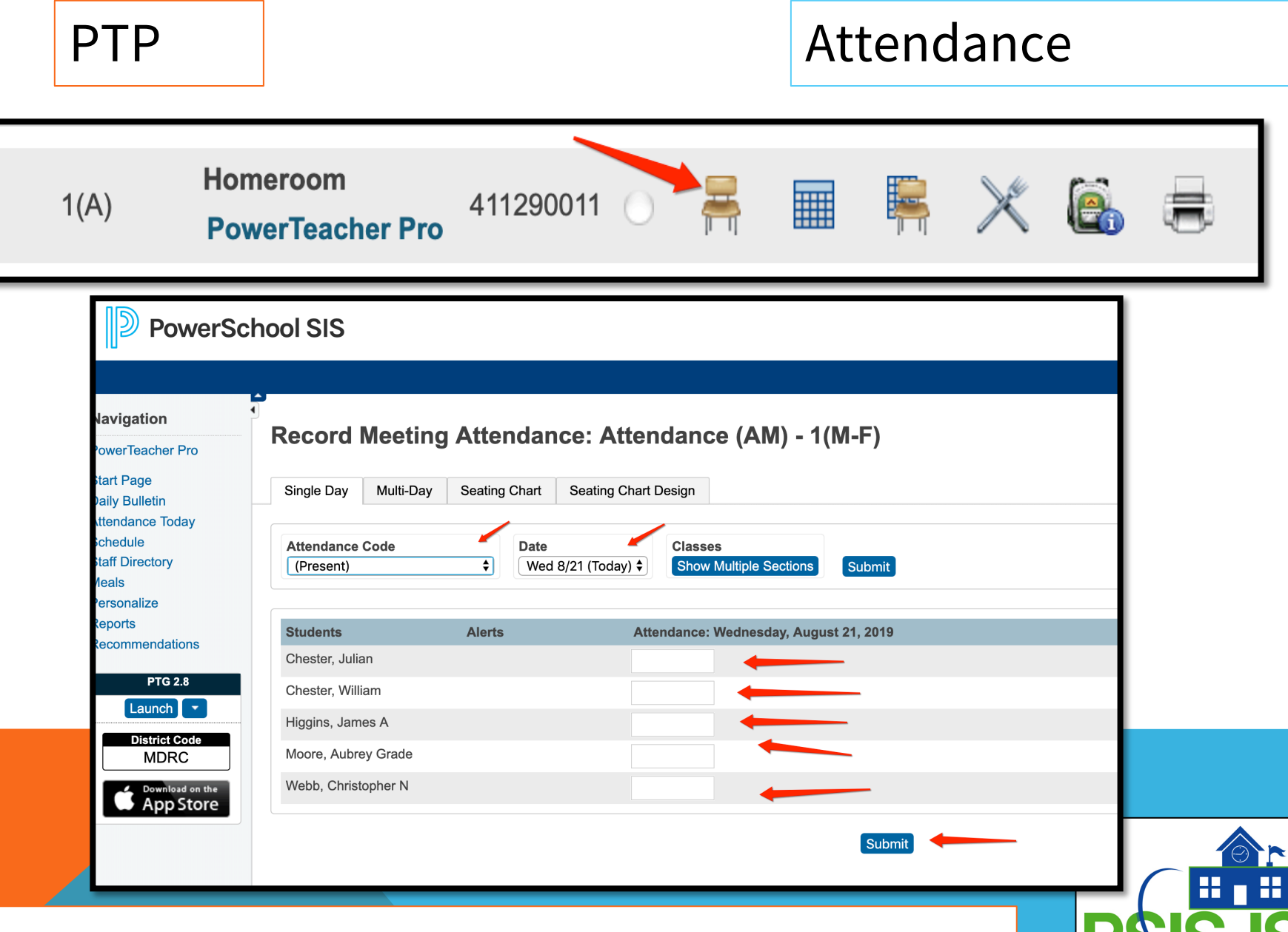

Attendance is taken in Teacher Portal.

#### PTG-View Only Access of previous years

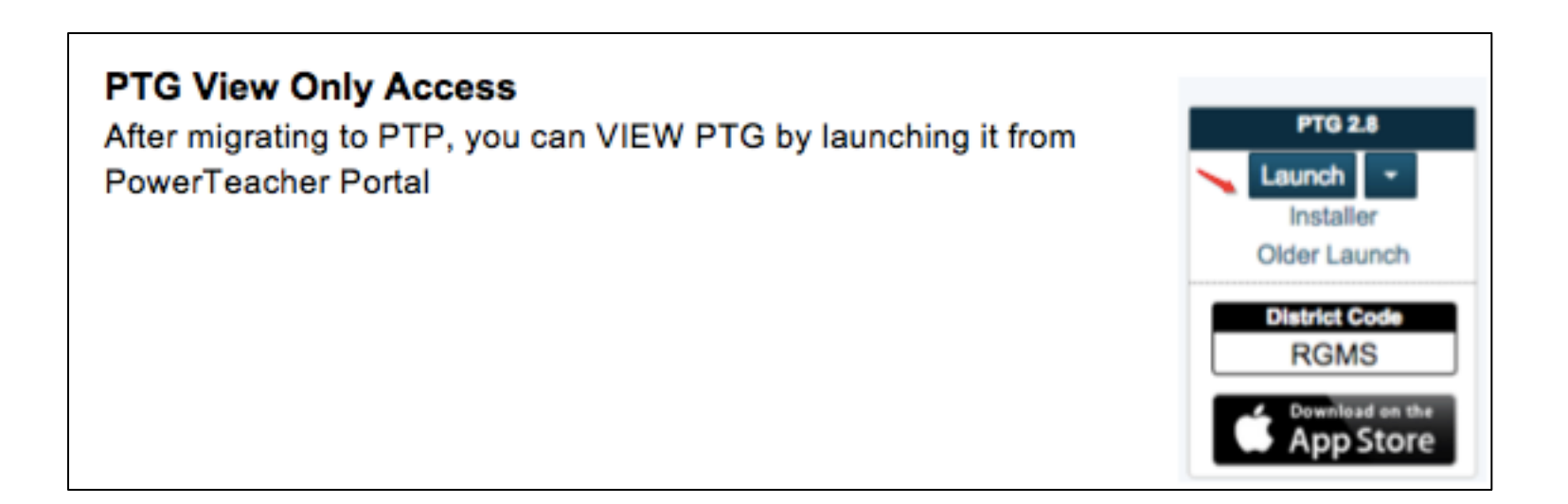

Launch PTG Gradebook for View Only Access of previous grades

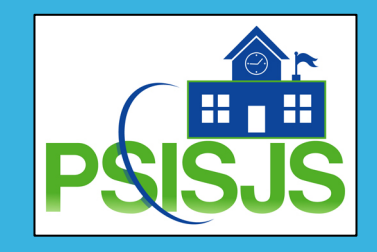

#### Log On and Open PTP

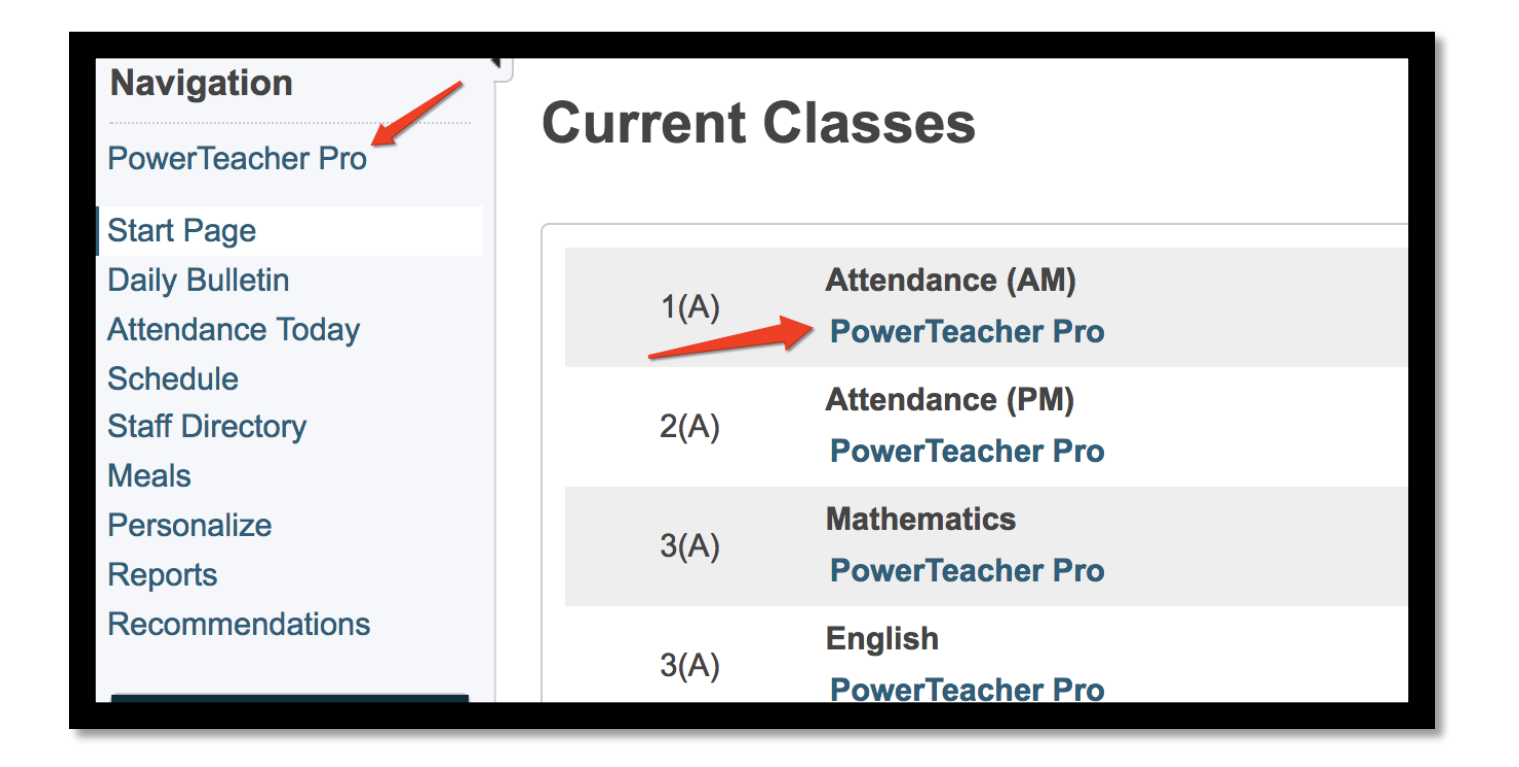

You should now have a PTP by every section you teach. If you do not, please let me know.

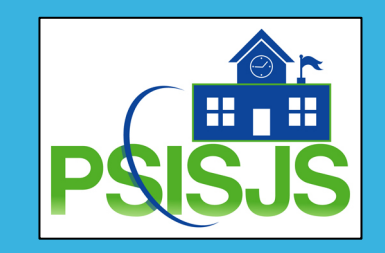

#### **Overview of PTP**

To view the message again, click the Help icon and select Getting Started. Also click the Help icon to access the PowerTeacher Pro Help system, tips and tricks, training videos, and information about new features.

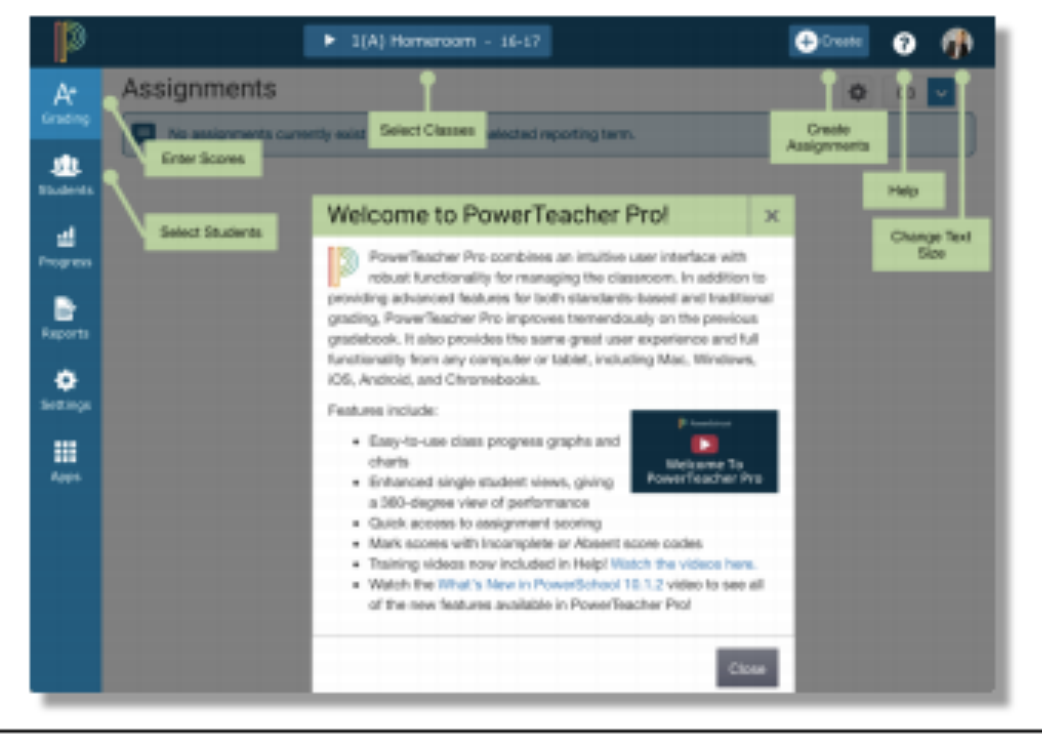

Bring this back up at any time by going to ? (Help) and click Getting Started

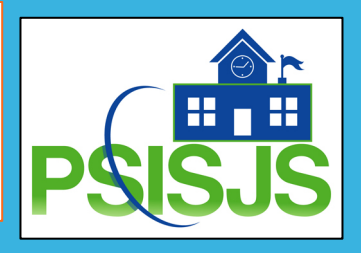

#### **PowerTeacher Pro Navigation**

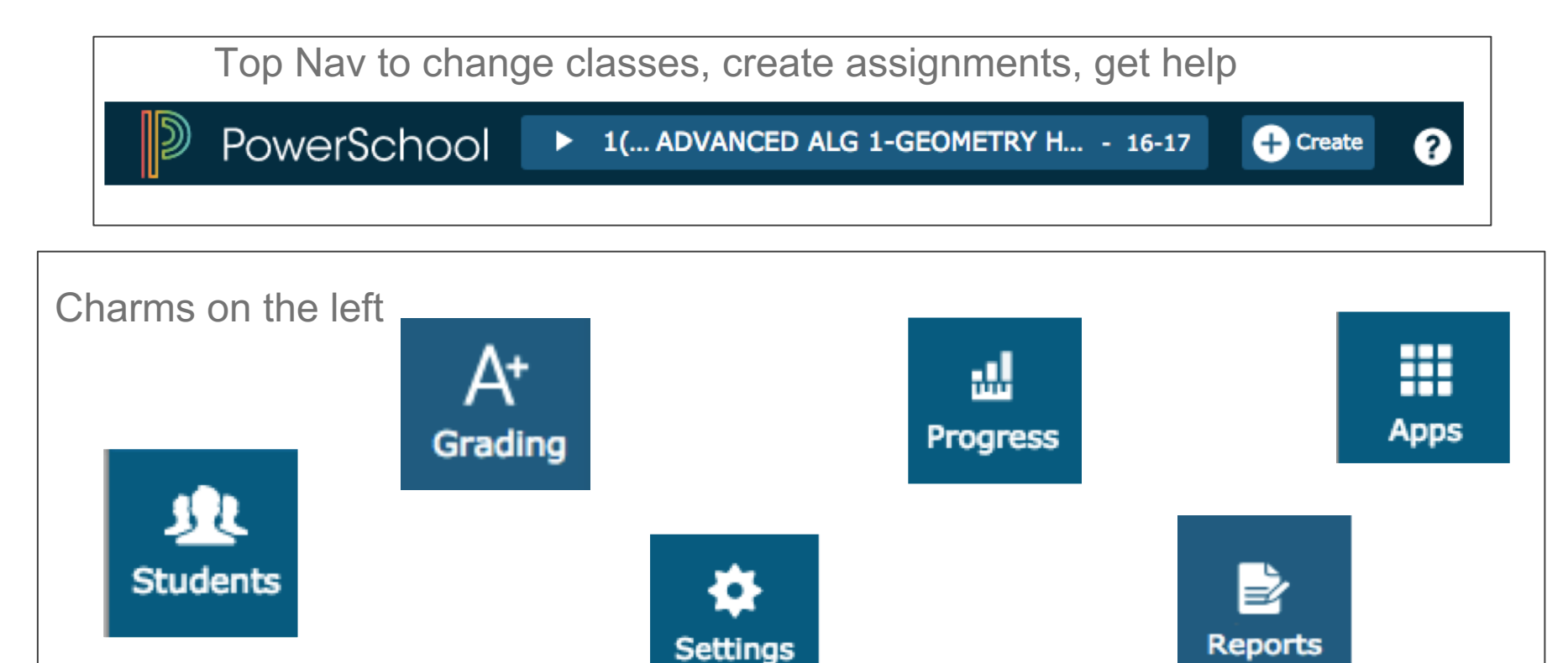

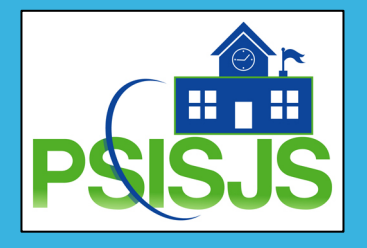

#### Traditional

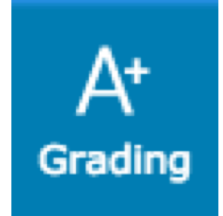

#### Categories

| Categories                      |                     |                                                       |                          | Show Inac    | tive |
|---------------------------------|---------------------|-------------------------------------------------------|--------------------------|--------------|------|
| ORDER                           | COLOR CATEGORY NAME | CLASSES USING                                         |                          | ACTIVE       | EDF  |
|                                 | Test                | 🚈 All Classes (17-18)                                 | Only tie                 | $\checkmark$ | 1    |
| A V                             | Classwork           | 🚈 All Classes (17-18)                                 | Categories<br>to classes | ✓            | /    |
|                                 | T3 Exam             | 🚈 All Classes (17-18)                                 | using them.              | $\checkmark$ | /    |
| A V                             | Lab                 | 2 Classes: 5(A) Mathematics<br>7(A) Science - Grade 6 | s - Grade 6,             | ✓            | /    |
|                                 | Homework            | 🚈 All Classes (17-18)                                 |                          | $\checkmark$ | /    |
| egend<br>ons 🚈 District created | d category          |                                                       |                          |              |      |
|                                 |                     |                                                       |                          |              |      |
|                                 |                     |                                                       |                          | P            |      |

#### Categories

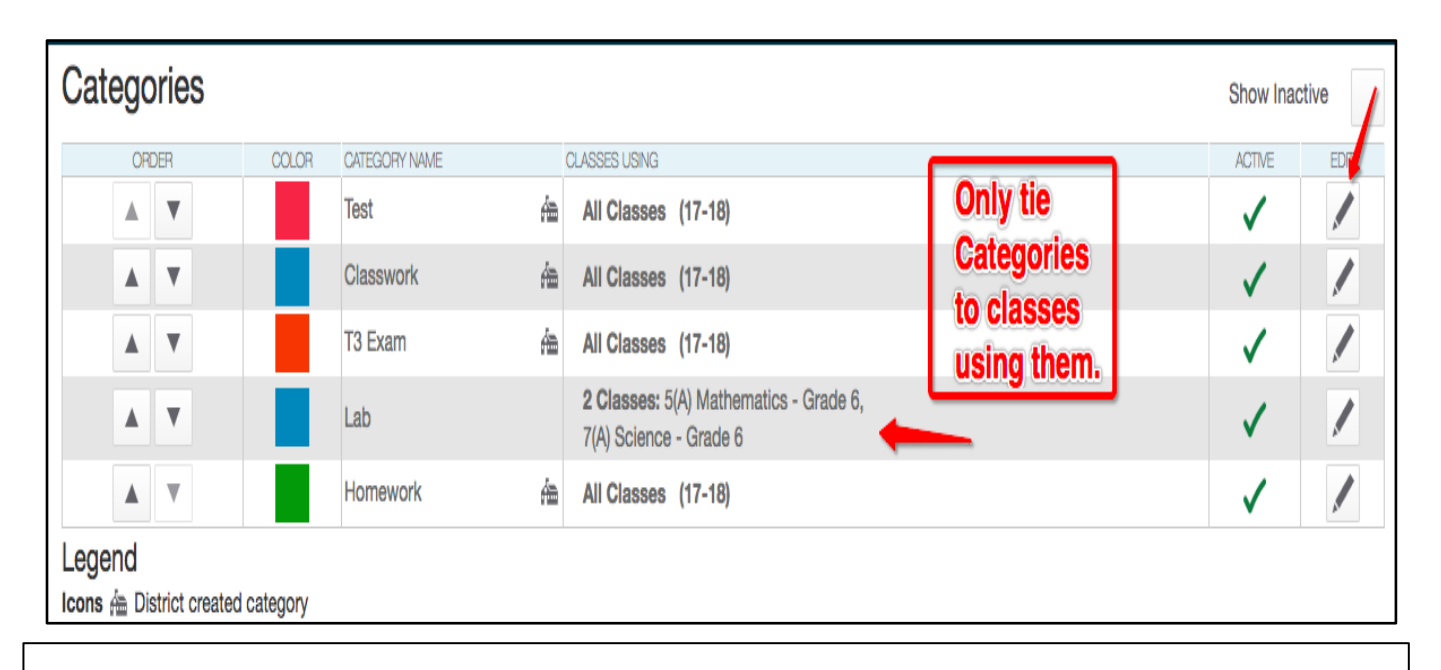

Leave "All Classes" until after Traditional Grade Setup Completed

Categories not used in specific classes. Mark for specific classes only or inactive any unused category. If teacher has a category with the same name as District category, only one category with that name will appear. PTP will not create duplicate categories. Verify and Edit Categories, as needed.

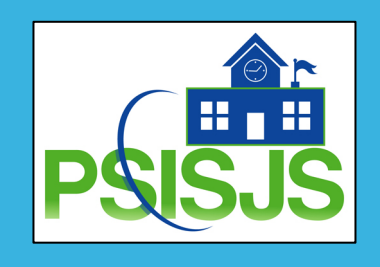

#### Traditional

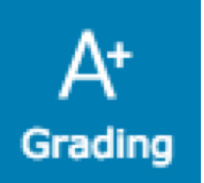

#### **Create Categories**

| D       | PowerTeacher Pro | ]                 | ▶ 1(A) Science 7 - 19-20                                                                                                    |                     | + Create   | 0 0 2        | Carla Flores |
|---------|------------------|-------------------|----------------------------------------------------------------------------------------------------|---------------------|------------|--------------|--------------|
| Class   | Categories       |                   |                                                                                                    |                     | Assignment | Show I       |              |
| Λ+      |                  | Homework          |                                                                                                    | All Classes (19-20) | Category   |              |              |
| Grading |                  | Test/Quiz/Assessm | ent                                                                                                    | All Classes (19-20) |            | $\checkmark$ |              |
| •••     |                  | Assessments       | é de la companya de la companya de l | All Classes (19-20) |            | $\checkmark$ |              |
| tudents |                  | Assessment        |                                                                                                    | All Classes (19-20) |            | $\checkmark$ |              |
| -al     |                  | Tests             |                                                                                                    | All Classes (19-20) |            | $\checkmark$ |              |
| rogress |                  | Classwork         | ñ.                                                                                                    | All Classes (19-20) |            |              |              |
|         |                  | Project           | én de la companya de la companya de la companya de la companya de la companya de la companya de la companya de                                                                                                    | All Classes (19-20) |            |              |              |
| eports  |                  | Quiz              | én de la companya de la companya de la companya de la companya de la companya de la companya de la companya de                                                                                                    | All Classes (19-20) |            |              |              |
|         |                  | Test              | é la companya de la companya de la compa                                                                                                    | All Classes (19-20) |            |              |              |
| ettinas |                  | Group Project     | én de la companya de la companya de la companya de la companya de la companya de la companya de la companya de                                                                                                    | All Classes (19-20) |            |              |              |
|         | Legend           |                   |                                                                                                    |                     |            |              |              |

Icons 🚈 District created category

If your school allows you to create Categories.

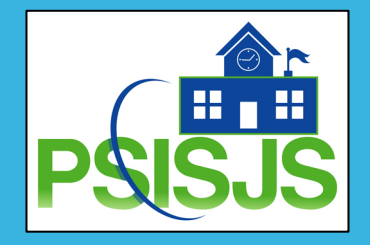

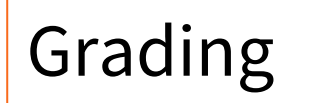

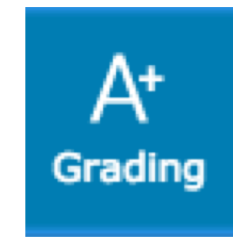

Copy Categories and/or Assignments from PTG

PowerTeacher Pro - AFTER Year Rollover

Starting fresh in fall with PTP and not migrating, teacher-created Categories and Assignments will not come over to PTP.

Teachers can copy Categories by copying Assignments from PTG to PTP.

ALL your categories will come over with this copy assignment task

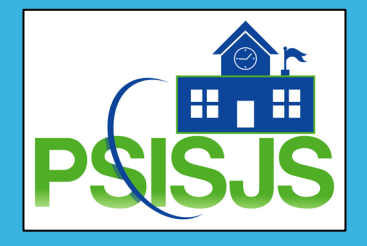

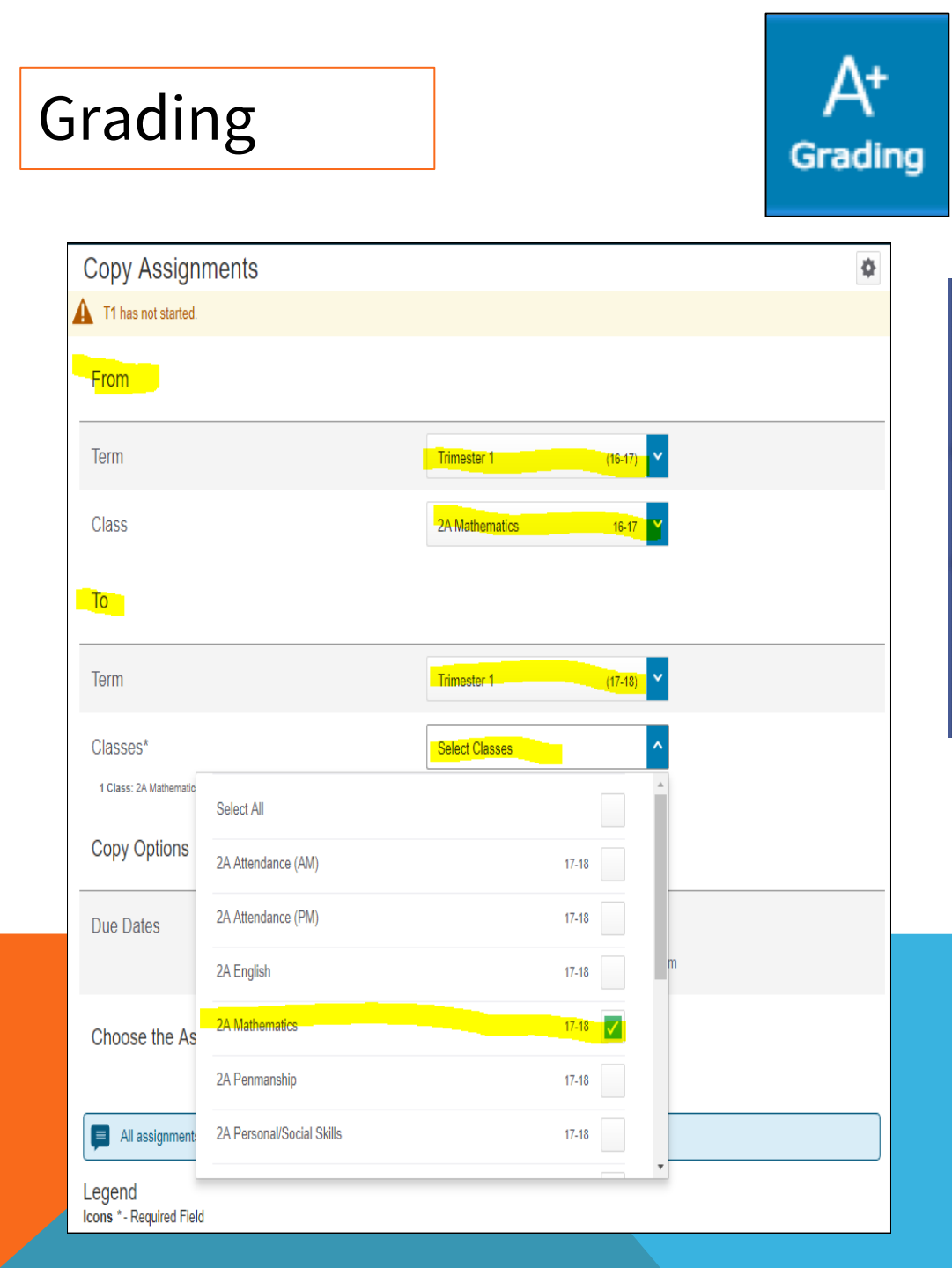

## Copy Categories and/or Assignments from PTG

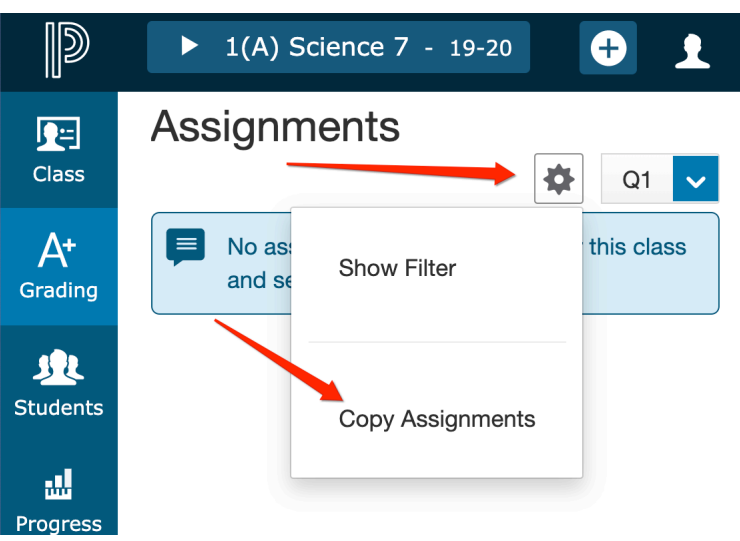

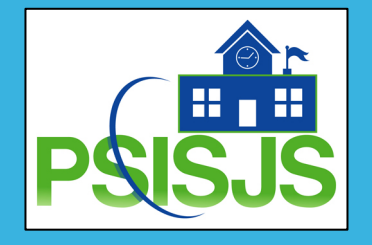

#### Grading

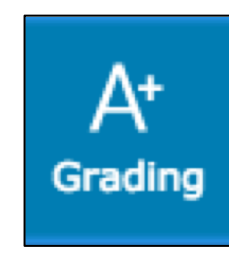

#### Copy Categories and/or Assignments from PTG

| D          | PowerSchool          |
|------------|----------------------|
| Class      | Assignments          |
| A+         | Assignment List      |
|            | Scoresheet           |
| Students   | Categories           |
| n Progress | Grades               |
| Reports    | Traditional          |
| •          | Standards            |
| 3ecungs    | Comment Verification |
| Apps       | Category Totals      |
|            | All Reporting Terms  |

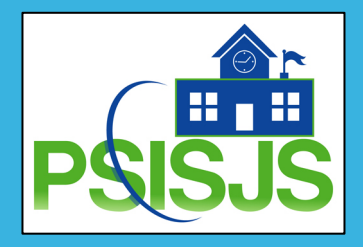

#### Verify Traditional Grade Calculation

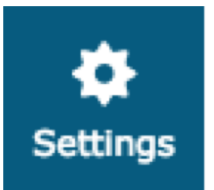

| Formula       Drop Low Scores         Calculate Overall Class Grade       Image: Calculate Overall Class Grade         YPE       ATTRIBUTE       WEIGHT       PERCENT         Category Weighti       Image: Classwork       20       20%       Image: Classwork       20       20%       Image: Classwork       20       20%       Image: Classwork       20       20%       Image: Classwork       20       20%       Image: Classwork       20       20%       Image: Classwork       Image: Classwork       Image: Claswork       Image: Classwork | T1 Rep      | orting Terr     | n for 4(A)   | Language Ar | ts - Grade 6 |         | ×    |
|----------------------------------------------------------------------------------------------------|-------------|-----------------|--------------|-------------|--------------|---------|------|
| Calculate Overall Class Grade           YPE       ATTRIBUTE       WEIGHT       PERCENT         Category Weighti       Classwork       20       20%       -         Category Weighti       Quiz       20       20%       -         Category Weighti       Quiz       20       20%       -         Category Weighti       Project       20       20%       -         Category Weighti       Project       20       20%       -         Category Weighti       Test       20       20%       -         Category Weighti       Homework       20       20%       -         Category Weighti       Homework       20       20%       -         Category Weighti       Homework       20       20%       -         Category Weighti       Homework       20       20%       -         If the calculation type is Standards and the attribute is either Specific Weighting or Specific Sum, weights must be defined for each standard by the administrator at the course level.       Edit Quarter or Trimester, as appropriate                                                                                                    | Formula     | Drop Low S      | cores        |             |              |         |      |
| ATTRIBUTE       WEIGHT       PERCENT         Category Weighti       Classwork       20       20%       -         Category Weighti       Quiz       20       20%       -         Category Weighti       Project       20       20%       -         Category Weighti       Project       20       20%       -         Category Weighti       Project       20       20%       -         Category Weighti       Test       20       20%       -         Category Weighti       Homework       20       20%       -         Category Weighti       Homework       20       20%       -         Category Weighti       Homework       20       20%       -         Category Weighti       Homework       20       20%       -         If the calculation type is Standards and the attribute is either Specific Weighting or Specific Sum, weights must be defined for each standard by the administrator at the course level.       Edit Quarter or Trimester, as appropriate                                                                                                    | Calculate C | Overall Class G | arade 🔽      |             |              |         |      |
| Category WeightiClasswork2020%-Category WeightiQuiz2020%-Category WeightiProject2020%-Category WeightiTest2020%-Category WeightiHomework2020%-Category WeightiHomework2020%-Category WeightiHomework2020%-Category WeightiHomework2020%-Category WeightiHomework2020%-Category WeightiHomework2020%-Category WeightiHomework2020%-Category WeightiHomeworkImage: Standards and the attribute is either Specific Weighting or Specific Sum, weights must be defined for each standard by the administrator at the course level.Image: Standards and the attribute is either Specific Weighting or Trimester, as appropriate                                                                                                    | TYPE        |                 | ATTRI        | BUTE        | WEIGHT       | PERCENT | 0    |
| Category WeightiImage: Category WeightiImage:                             | Category    | Weighti         |              | Classwork   | <b>~</b> 20  | 20%     | -    |
| Category Weighti       Project       20       20%       -         Category Weighti       Test       20       20%       -         Category Weighti       Homework       20       20%       -         Category Weighti       Homework       20       20%       -         If the calculation type is Standards and the attribute is either Specific Weighting or Specific Sum, weights must be defined for each standard by the administrator at the course level.       Edit Quarter or Trimester, as appropriate                                                                                                    | Category    | Weighti         | 2            | Quiz        | <b>~</b> 20  | 20%     | -    |
| Category Weighti       Image: Test       Image: 20       20%       Image:                                                                                                    | Category    | Weighti         | 2            | Project     | <b>~</b> 20  | 20%     | -    |
| Category Weighti       Homework       20       20%       –         If the calculation type is Standards and the attribute is either Specific Weighting or Specific Sum, weights must be defined for each standard by the administrator at the course level.       Image: Course level is course level is course level.         Edit Quarter or Trimester, as appropriate       as appropriate                                                                                                    | Category    | Weighti         | 2            | Test        | <b>~</b> 20  | 20%     | -    |
| If the calculation type is Standards and the attribute is either Specific Weighting or Specific Sum, weights must be defined for each standard by the administrator at the course level. Edit Quarter or Trimester, as appropriate                                                                                                    | Category    | Weighti         |              | Homework    | ✓ 20         | 20%     | -    |
| as<br>appropriate                                                                                                    | cour        | rse level.      | gnis musi De | Edit Quar   | ter          |         |      |
| as<br>appropriate                                                                                                    |             |                 |              | or trimes   | ter,         |         |      |
| appropriate                                                                                                    |             |                 |              | as          |              |         |      |
|                                                                                                    |             |                 |              | appropria   | le           |         |      |
|                                                                                                    |             |                 |              |             |              |         | Save |

Settings>Traditional Grade Calculations

If migrating during the school year, verify Traditional Grade Calculations and make sure your categories and weights for each term match PTG.

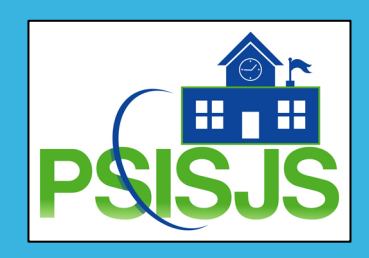

#### **Copy Traditional Grade** Calculation

| Copy Tradit      | tional Grade Calculatio                     | ons                      | ×          | Copy Traditional Gra                      | de Calculations                    |
|------------------|---------------------------------------------|--------------------------|------------|-------------------------------------------|------------------------------------|
| Copy Terms       | Within A Class                              | To Another Class         | $\bigcirc$ | Copy Terms                                | Within A Class                     |
| From             |                                             | 1                        |            | From                                      |                                    |
| Class            |                                             | 4(A) Language Arts - Gra | <b>V</b>   | Term                                      | 2017-2                             |
| Reporti          | ing Term                                    | T1 (Category Weighting)  | <b>V</b>   | Class                                     |                                    |
| То               |                                             |                          |            | То                                        |                                    |
| Reporti          | ing Term                                    | Select Reporting Terms   | ~          | Term                                      | 2017-2                             |
| T2 (0<br>T3 (0   | Category Weighting),<br>Category Weighting) | T2 (Category Weighting)  |            | Class                                     | Select                             |
| Recalculate Fina | al Grades                                   | T3 (Category Weighting)  |            | 2(A) Religion - Gra<br>3(A) Reading/Liter | 1(A) Homeroom                      |
|                  |                                             |                          |            | 5(A) Mathematics<br>6(A) Social Studies   | 2(A) Religion - Grade 6            |
|                  |                                             |                          |            | 7(A) Science - Gra                        | 3(A) Reading/Literature - Grade 6  |
|                  |                                             |                          |            | Recalculate Final Grades                  | 5(A) Mathematics - Grade 6         |
|                  |                                             |                          |            |                                           | 6(A) Social Studies - Grade 6      |
|                  |                                             |                          |            |                                           | 7(A) Science - Grade 6             |
|                  |                                             |                          |            |                                           | 8(A) Art - Grade 6                 |
|                  |                                             |                          |            |                                           | 9(A) Music - Grade 6               |
|                  |                                             |                          |            |                                           | 10(A) World Language - Grade 6     |
|                  |                                             |                          |            |                                           | 11(A) Physical Education - Grade 6 |
|                  |                                             |                          | Validate   |                                           |                                    |

Gear>Copy Traditional Grade Calculation Copy Within A Class **Copy To Another Class** 

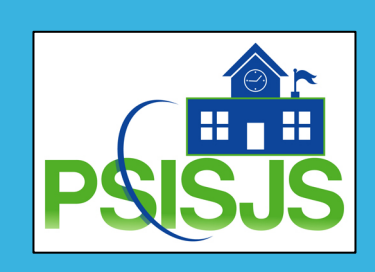

×

 $\mathbf{v}$ 

 $\mathbf{v}$ 

^

 $\checkmark$ 

 $\checkmark$ 

 $\checkmark$ 

 $\checkmark$  $\checkmark$ 

Validate

To Another Class

4(A) Language Arts - Gra...

(17 - 18)

(17-18)

2017-2018

2017-2018

Select Classes

Settings

#### Settings

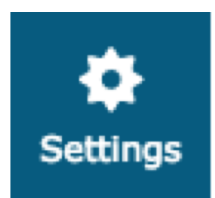

#### **Class Descriptions**

| Class Descriptions                                                                                                    |                                                                                                    | Expand All Collapse All                   |
|----------------------------------------------------------------------------------------------------|----------------------------------------------------------------------------------------------------|-------------------------------------------|
| ▼ 2(A) Religion - Grade 6                                                                                                    |                                                                                                    |                                           |
| Course Name: Religion - Grade 6                                                                                                    | Term: 17-18                                                                                        | Gustom                                    |
| Course Number: Rel06                                                                                                    | Start: 9/5/2017 - Tuesday                                                                          | Name                                      |
| Section Number: 411292061                                                                                                    | End: 6/30/2018 - Saturday                                                                          | optional,                                 |
| Period / Days: 2(A)                                                                                                    | Grade Scale: Academic Code                                                                         | good for<br>Specials or                   |
| Custom Class Name: Religion - Grade 6 Jones                                                                                                    |                                                                                                    | other                                     |
| Class Description:                                                                                                    |                                                                                                    | Courses                                   |
|                                                                                                    |                                                                                                    | with similar                              |
|                                                                                                    |                                                                                                    | indifies                                  |
| <ul> <li>This <i>course</i> will focus on developing knowledge of our Catholic faith and tradition. The cur</li> <li>Revelation</li> <li>The Trinity Jesus Christ</li> <li>The Church Morality</li> <li>The Sacraments</li> <li>The Kingdom of God</li> </ul> | rriculum is aligned with the Grade Level Expectations. Th<br>Enter detail<br>about your<br>course. | This is<br>visible in<br>Public<br>Portal |
| Throughout this course, students will: Be guizzed and tested on their mastery of concepts                                                                                                    | s Complete class proiects Complete homework/class wo                                               | Characters (with HTML): 1322/4000         |
|                                                                                                    |                                                                                                    |                                           |
|                                                                                                    |                                                                                                    |                                           |
|                                                                                                    |                                                                                                    |                                           |
|                                                                                                    |                                                                                                    |                                           |

#### Settings

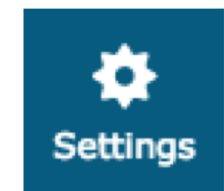

#### **Display Settings**

| Display Settings                        |                        |
|-----------------------------------------|------------------------|
| Class Names                             |                        |
|                                         |                        |
| Display and Sorting                     | Period / Day           |
|                                         |                        |
| Traditional Grades                      |                        |
|                                         |                        |
| Show Traditional Grades                 |                        |
|                                         |                        |
| Values to Show in the Traditional Grade | Select Values          |
| Column                                  | Grade, Percent, Points |
|                                         |                        |

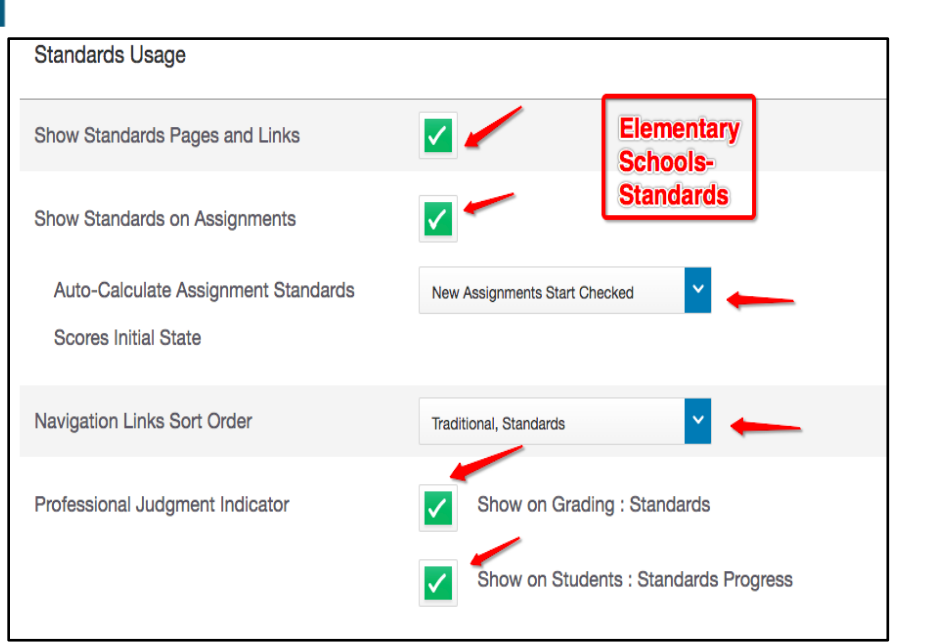

Save

| Display          | Last, First                                                                                             |
|------------------|----------------------------------------------------------------------------------------------------|
| Sort Students by | Last Name         Image: Add newly enrolled students to the bottom         Hide pre-registered students |

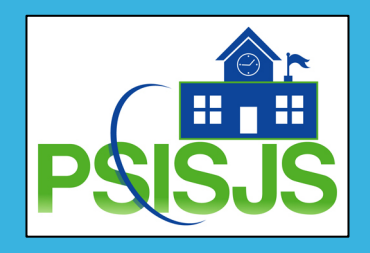

## Settings – Traditional Grade Calculations

| D             | PowerSchool                     | ▶ 2(               | (A) 1st Grade English - 17 | 7-18 | + Create     | 0 1          | Margaret Barker |
|---------------|---------------------------------|--------------------|----------------------------|------|--------------|--------------|-----------------|
| , e           | Traditional Grac                | de Calculatior     | าร                         |      | \$           | Expand All   | Collapse All    |
| Class         | <b>Q3</b> is already completed. |                    |                            |      |              |              |                 |
| A+<br>Grading | ▼ 2(A) 1st Grade                | English            |                            |      |              |              |                 |
|               | REPORTING TERM F                | ORMULA TYPE        |                            |      | EDIT CALC    | EDIT DROPS   | ACTIONS         |
| -I            | Y1 1                            | Ferm Weighting     |                            |      |              | ~            |                 |
| Progress      | S1 1                            | Ferm Weighting     |                            |      |              | $\checkmark$ |                 |
|               | Q1 C                            | Category Weighting |                            |      | ~            | $\checkmark$ |                 |
| Reports       | Q2 (                            | Category Weighting |                            |      | $\checkmark$ | $\checkmark$ |                 |
| Settinas      | S2 1                            | Ferm Weighting     |                            |      |              | $\checkmark$ |                 |
|               | Q3 (                            | Category Weighting |                            |      | ~            | $\checkmark$ |                 |
| Apps          | Q4 (                            | Category Weighting |                            |      | ~            | $\checkmark$ |                 |
|               | ▶ 3(A) 1st Grade                | Math               |                            |      |              |              |                 |
|               | ► 4(A) 1st Grade                | Social Studies     |                            |      |              |              |                 |

- ▶ 5(A) 1st Grade Science
- ► 1(A) Homeroom

#### Settings

#### Standards Grades Calculations

| Standards Grades Calculations                                          |                       | Expand All | Collapse All |
|------------------------------------------------------------------------|-----------------------|------------|--------------|
| ► 3(A) Activity                                                        |                       |            |              |
| ▼ 3(A) English                                                         |                       |            |              |
| Standards Grades                                                       |                       |            |              |
| Calculate standards grades from assignment standards scores.           |                       |            |              |
| Default Calculation                                                    | Mean 🗸                |            |              |
| Most Recent Scores Calculation                                         |                       |            |              |
| Set how many recent scores to include in the calculation, and their re | elative weighting.    |            |              |
| Number of Scores 3                                                     |                       |            |              |
| Calculating Higher Level Standards                                     | .33%, 33.33%, 33.33%) |            |              |
| Automatically calculate higher level standards grades from lower level | el standards grades.  |            |              |
| Auto-Calculate                                                         |                       |            |              |
| Use This Metric                                                        | Mean 🗸                |            |              |
|                                                                        |                       | PSI        | BJS          |

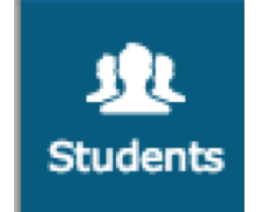

#### Assignments

#### Dandy, James - Assignments <

#### Q2 Course Grades

4(A) 1st Grade Social Studies

#### Assignments

| Assignment: Pr 7.1 C&S                |                |              |          |
|---------------------------------------|----------------|--------------|----------|
| Score Type: Points (5)                | Score: B   80% | 4/5          |          |
| ASSIGNMENT                            | SCORE          | DUE DATE 🛛 🔻 | STANDARD |
| Grou 1. Pr 7.1 C&S                    | 4              | 1/20/2018    | 3 💳      |
| Home 2. When to say what              | 9              | 1/8/2018     | 0        |
| Pro 3. Homonyms Page 15               | B              | 1/1/2018     | 3        |
| Quiz 4. 4.4 Seeker Of Knowledge Vocab | 67             | 12/21/2017   | 3        |
| Clas S. Vo.U.7                        | 100            | 12/10/2017   | 3        |
| Test 6. Lesson 4-2                    | 35             | 12/8/2017    | 3        |
| Home 7. Who's the boss?               | 10             | 12/4/2017    | 0        |
| Home 8. State Symbols                 | 10             | 11/8/2017    | 0        |
| Test 9. Standard Mix                  | 89             | 11/2/2017    | 1        |
|                                       |                | Rows/Page    | 100      |

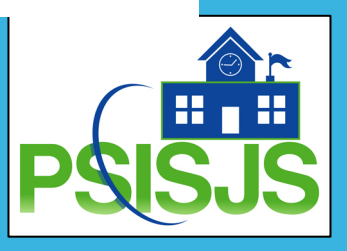

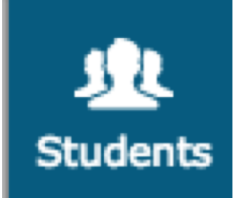

#### Standards Detail

| Assignment Standards Detail                                                              |       |       |
|------------------------------------------------------------------------------------------|-------|-------|
| Chapter 1 Test                                                                           | 1     |       |
| STANDARDS                                                                                | SCORE | FLAGS |
| 1.RF.03g - Read grade-appropriate irregularly spelled words                              | Е     |       |
| 1.RF.04 - Read with accuracy and fluency for comprehension                               | Е     |       |
| 1.RF.04a - Read on-level text                                                            | E     |       |
| 1.RF.04b - Read on-level text orally with accuracy, appropriate rate, and expression     | E     |       |
| 1.RF.04c - Use context to confirm or self-correct word recognition a<br>nd understanding | Е     |       |

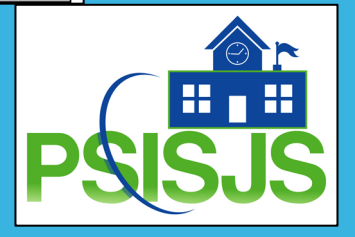

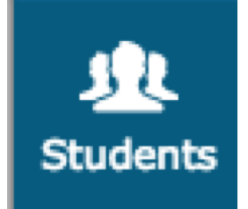

#### Comment Log

| Dandy, Jan                  | nes - Comment Log 🔽                                                                           |   | \$            | Q2 🗸      |
|-----------------------------|-----------------------------------------------------------------------------------------------|---|---------------|-----------|
| Class Grade: Q2             | Calculation: Total Points                                                                     |   |               | Show More |
| Grade Scale Type: (A -      | F) Grade: A   96%   831.4 / 870                                                               |   |               |           |
| TYPE/CATEGORY               | COMMENT TEXT                                                                                  | G | RADE / SCORE  | DATE 🔻    |
| At                          | Class Grade: Q2<br>Accepts responsibility for own actions. Demonstrates leadership qualities. | A | 96% 831.4/870 | Q2        |
| Legend<br>Icons 🖹 - Assignr | nent 💦 - Class Grade 🔐 - Standard Grade                                                       |   |               |           |

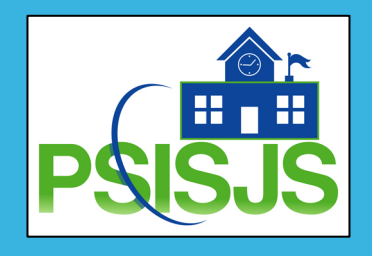

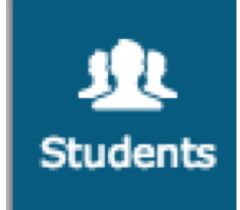

#### Demographics

| Dandy, James - Demographics           | ~                 |
|---------------------------------------|-------------------|
| Name (Last, First MI)                 | Dandy, James      |
| Address                               | , KY              |
| Home Phone                            |                   |
| Age                                   | 10 years 9 months |
| Aggregate days of<br>membership (YTD) | 77                |
| Area/neighborhood                     |                   |
| DOB                                   | 02/01/2007        |
| Ethnicity                             |                   |
| Father's Employer                     |                   |
| Father's Home Phone                   |                   |
| Father's Name                         |                   |
| Father's Work Phone                   |                   |
| Gender                                | M                 |
| Grade Level                           | 0                 |
| Graduation Year                       |                   |
| Guardianship                          |                   |
| Guardian Email                        |                   |
| Home Room                             |                   |
| Locker Combination                    |                   |
| Locker Number                         |                   |
| Mailing Address                       |                   |
| Mother's Employer                     |                   |
| Mother's Home Phone                   |                   |
| Mother's Name                         |                   |
| Mother's Work Phone                   |                   |
| Student ID                            |                   |
| Student number                        | 20122024          |

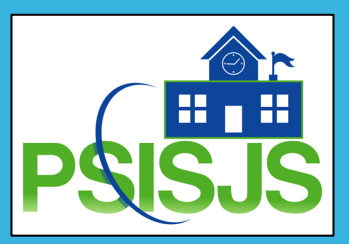

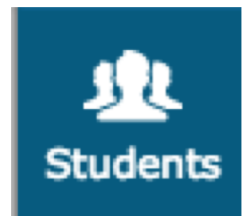

#### Quick Lookup-Traditional

| Dan   | dy,   | Ja     | ime   | es · | - Q | )uic | ck I | Loc | oku | p. | · Traditional 🔽                                         |          |          |          |            |            |          |            |      |       |      |       |
|-------|-------|--------|-------|------|-----|------|------|-----|-----|----|---------------------------------------------------------|----------|----------|----------|------------|------------|----------|------------|------|-------|------|-------|
| Atten | dance | By     | Class | ;    |     |      |      |     |     |    |                                                         |          |          |          |            |            |          |            |      |       |      |       |
| Ехр   | Las   | t We   | ek    |      |     | Thi  | s We | ek  |     |    | Course                                                  | Q1       | Q2       | S1       | Q3         | Q4         | S2       | <b>Y</b> 1 | Abse | ences | Tard | ies   |
|       | М     | т      | w     | н    | F   | м    | т    | w   | н   | F  |                                                         |          |          |          |            |            |          |            | S1   | 17-18 | S1   | 17-18 |
| 1(A)  |       |        |       |      |     |      |      |     |     |    | Homeroom<br>Barker, Margaret J - Rm: 11                 | [1]      | [1]      | [1]      | [1]        | [1]        | [1]      | [i]        | 0    | 0     | 0    | 0     |
| 2(A)  |       |        |       |      |     |      |      |     |     |    | 1st Grade English<br>Barker, Margaret J - Rm: 15        | C<br>71  | F<br>75  | C<br>73  | B<br>81    | C<br>79    | B<br>80  | [1]        | 0    | 0     | 0    | 0     |
| 3(A)  |       |        |       |      |     |      |      |     |     |    | 1st Grade Math<br>Barker, Margaret J - Rm: 15           | C<br>71  | C<br>77  | C<br>74  | D<br>61    | F<br>50    | F<br>56  | [1]        | 0    | 0     | 0    | 0     |
| 4(A)  |       |        |       |      |     |      |      |     |     |    | 1st Grade Social Studies<br>Barker, Margaret J - Rm: 15 | A<br>95  | A<br>96  | A<br>96  | A<br>96    | A<br>97    | A<br>97  | A<br>97    | 0    | 0     | 0    | 0     |
| 5(A)  |       |        |       |      |     |      |      |     |     |    | 1st Grade Science<br>Barker, Margaret J - Rm: 15        | A<br>100 | A<br>100 | [1]      | B<br>88.67 | A<br>94.33 | [1]      | [1]        | 0    | 0     | 0    | 0     |
| 6(A)  |       |        |       |      |     |      |      |     |     |    | Art<br>Gonzales, Estella - Rm: Art Room                 | A<br>100 | A<br>100 | A<br>100 | A<br>100   | A<br>100   | A<br>100 | [i]        | 0    | 0     | 0    | 0     |
| 7(A)  |       |        |       |      |     |      |      |     |     |    | General Music<br>Kim, Sung Lee L - Rm: Music Room       | [1]      | [1]      | [1]      | [1]        | B<br>85    | B<br>85  | [1]        | 0    | 0     | 0    | 0     |
| 8(A)  |       |        |       |      |     |      |      |     |     |    | Physical Education<br>Riley, Kourtney W - Rm: Gym       | A<br>100 | A<br>100 | A<br>100 | A<br>100   | A<br>100   | A<br>100 | [1]        | 0    | 0     | 0    | 0     |
| Atten | dance | e Tota | als   |      |     |      |      |     |     |    |                                                         |          |          |          |            |            |          |            | 0    | 0     | 0    | 0     |

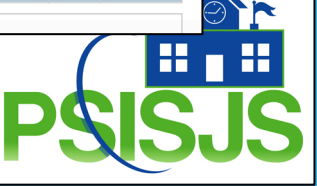

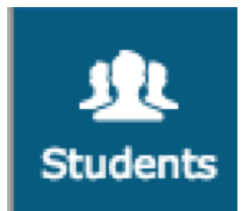

#### Quick Lookup-Standards

| Dandy, James - Quick Lookup - Standards 🔽                                       |    |    |          |    |      |          |               |
|---------------------------------------------------------------------------------|----|----|----------|----|------|----------|---------------|
| Show Standards with No Grades                                                   |    | Y  | ear 17-1 | 8  | ✓ Ex | pand All | Collapse All  |
| Current Classes                                                                 |    |    |          |    |      |          |               |
| <ul> <li>1(A) Homeroom - 17-18</li> </ul>                                       |    |    |          |    |      | Barke    | r, Margaret J |
| ▼ 2(A) 1st Grade English - 17-18                                                |    |    |          |    |      | Barke    | r, Margaret J |
| STANDARDS                                                                       | Q1 | Q2 | S1       | Q3 | Q4   | S2       | Y1            |
| 1.LA - Language Arts                                                            |    |    |          |    |      |          |               |
| (No Grade Collected - Comment Only)                                             |    |    |          |    |      |          |               |
| 1.RL - Reading - Literature                                                     |    |    |          |    |      |          |               |
| (No Grade Collected - Comment Only)                                             |    |    |          |    |      |          |               |
| 1.RL.01 - Ask and answer questions about key details                            |    | М  | М        |    |      |          |               |
| 1.RL.02 - Retell stories and demonstrate understanding of central message       |    | А  | А        |    |      |          |               |
| 1.RL.03 - Describe characters, settings, and major events                       |    | В  | В        |    |      |          |               |
| 1.RL.04 - Identify words and phrases that suggest feelings                      |    |    |          |    |      |          |               |
| 1.RL.05 - Explain differences between books of stories and books of information |    |    |          |    |      |          |               |

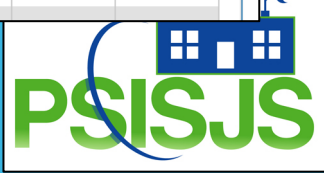

#### Grading>Scoresheet

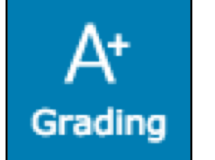

#### Create an Assignment

| Create As                  | signment      |           | (,                    |                               | <b>?</b> ×                                                                                                    |
|----------------------------|---------------|-----------|-----------------------|-------------------------------|----------------------------------------------------------------------------------------------------|
| Assignment                 | Students      | Standards | Publish               |                               |                                                                                                    |
| Classes<br>1 Class: 4(A) M | Math 8        |           |                       | Select Classes                | ~                                                                                                    |
| Assignment Na              | ame*          |           | New                   | Assignment Name               |                                                                                                    |
| Category *                 |               |           |                       | Select Category               | ~                                                                                                    |
| Score Type                 |               |           |                       | Points                        | ~                                                                                                    |
| Score + Extra              | Points + Wei  | ght       |                       | Score Entry Points*           | 10                                                                                                    |
| Count in Final             | Grade         |           |                       |                               | <ul> <li>Image: A second second s</li></ul> |
| Due Date*                  |               |           |                       | Thursday 5/31/2018            |                                                                                                    |
| Description                |               |           |                       |                               |                                                                                                    |
| в <i>і</i> <u>U</u>        | <u>A</u> - A- | Size -    | <b>e</b> =   <b>:</b> | : ]=   co co   🕰 🛍            | 1                                                                                                    |
|                            |               |           |                       |                               |                                                                                                    |
|                            |               |           |                       |                               |                                                                                                    |
|                            |               |           |                       |                               |                                                                                                    |
|                            |               |           |                       |                               |                                                                                                    |
|                            |               |           |                       |                               |                                                                                                    |
|                            |               |           |                       |                               |                                                                                                    |
|                            |               |           |                       | Observations for the LITER OF | 0/4000                                                                                                    |
| body p                     |               |           | _                     | Characters (with HTML)        | : 0/4000                                                                                                    |
|                            |               |           |                       | Save Save                     | and Close                                                                                                    |

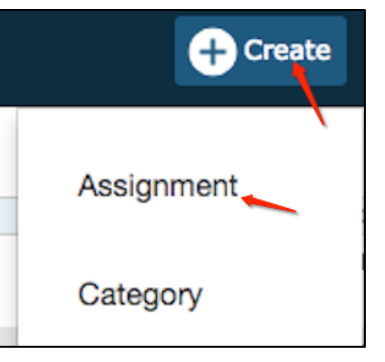

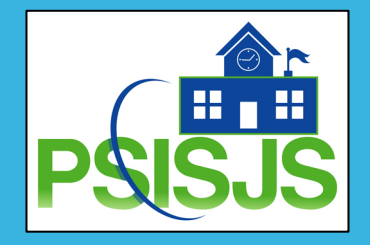

#### Grading>Scoresheet

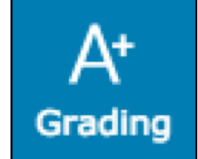

# Duplicate an Assignment within a class

| Edit: Deci                 | imals Quiz     |           |         |                                         | ? ×       |
|----------------------------|----------------|-----------|---------|-----------------------------------------|-----------|
| Assignment                 | Students       | Standards | Publish |                                         |           |
| Classes<br>1 Class: 4(A) M | Math 8         |           |         | Select Classes                          | ×         |
| Assignment N               | lame*          |           | Decir   | nals Quiz                               |           |
| Category *                 |                |           |         | Quiz                                    | ~         |
| Score Type                 |                |           |         | Points                                  | ~         |
| Score + Extra              | a Points + Wei | ght       |         | Score Entry Points*                     | 100       |
| Count in Final             | Grade          |           |         |                                         |           |
| Due Date*                  |                |           |         | Friday 7/27/2018                        |           |
| Description                |                |           |         |                                         |           |
| в <i>і</i> <u>U</u>        | <u>A</u> - A-  | Size -    |         | ::::::::::::::::::::::::::::::::::::::: | J         |
|                            |                |           |         |                                         |           |
|                            |                |           |         |                                         |           |
|                            |                |           |         |                                         |           |
|                            |                |           |         |                                         |           |
|                            |                |           |         |                                         |           |
|                            |                |           |         |                                         |           |
| body p                     |                |           |         | Characters (with HTML                   | ): 0/4000 |
| Delete                     |                |           | D       | uplicate Save Save                      | and Close |

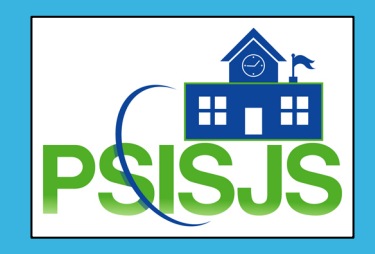

#### Grading>Scoresheet

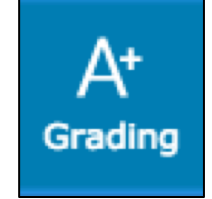

# Copy an Assignment to another class

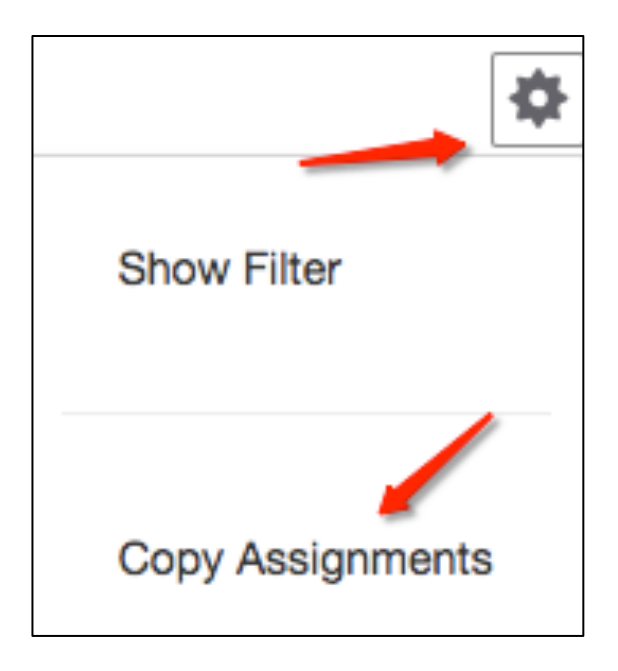

If when you created an Assignment you did not include in all classes that you want the assignment, you can Copy Assignment to another class.

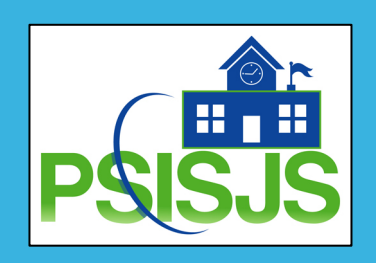

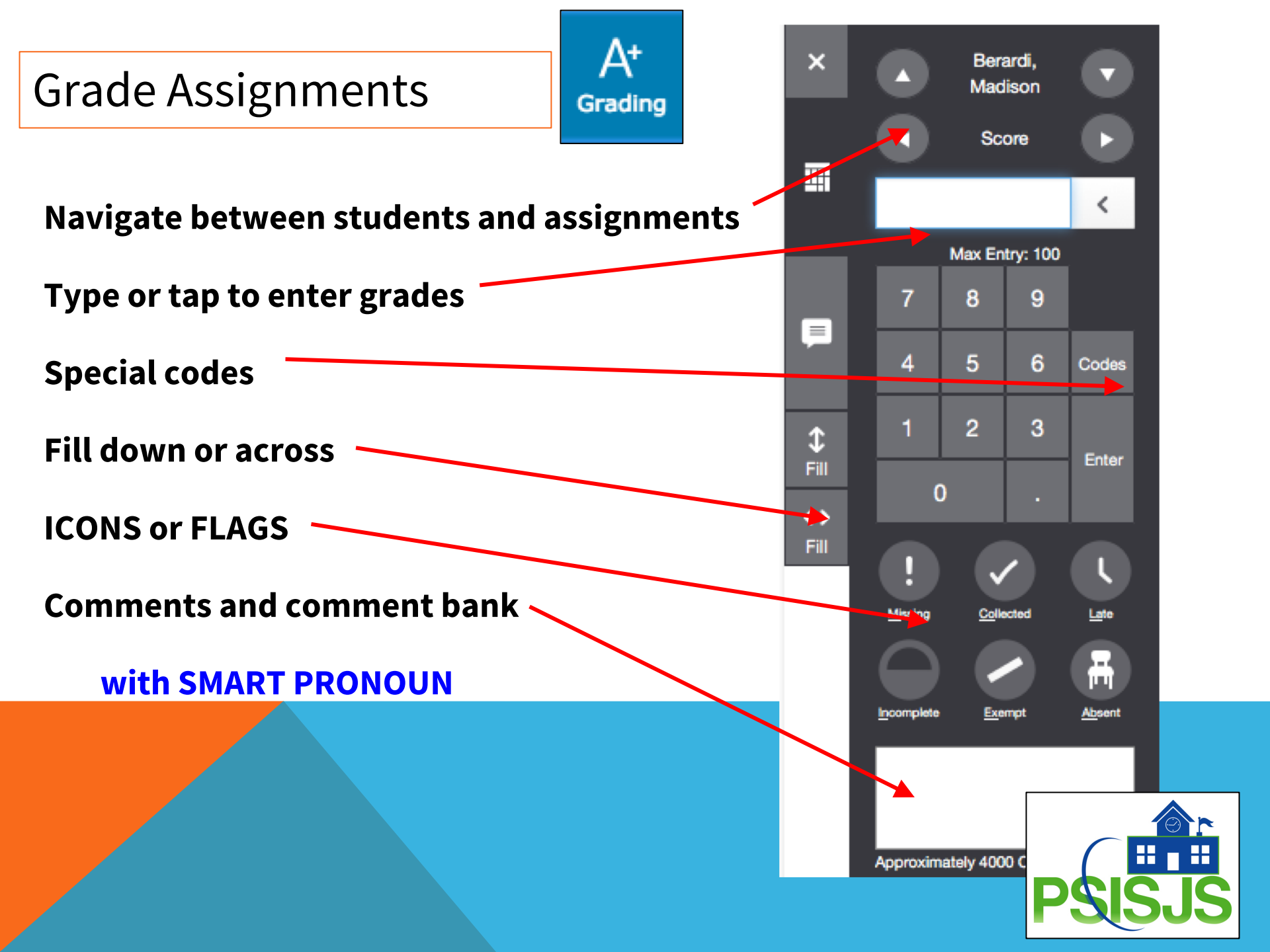

#### Grade – Flags and Icons

| A+      |  |
|---------|--|
| Grading |  |

| Flag or Icon     | Description                                                                                                    |
|------------------|----------------------------------------------------------------------------------------------------|
| ¥ <b>a</b>       | Indicates that the standard grade is auto-<br>calculated from the lower-level standards scores                             |
| т <sub>у</sub> т | Indicates that the assignment score is used to<br>auto-calculate the scores for the standards<br>aligned to the assignment |

| Flag or Icon | Description                                                                                                 |
|--------------|----------------------------------------------------------------------------------------------------|
| Collected    | Indicates that an assignment was collected                                                                  |
| Late         | Indicates that an assignment is late                                                                        |
| Missing      | Indicates that an assignment is missing                                                                     |
| Exempt       | Indicates that an assignment is exempt                                                                      |
| Alzeent      | Indicates that an assignment wasn't completed<br>due to the student being absent                            |
| Incomplete   | Indicates that an assignment is incomplete                                                                  |
| Þ            | Indicates that a comment was added                                                                          |
| 2            | Indicates that evidence exists for mastery that<br>may differ from a student's calculated standard<br>score |

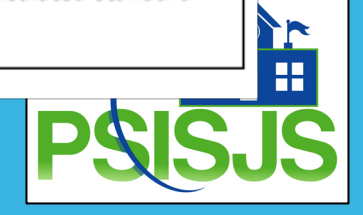

#### **Comment Bank and Smart Pronouns**

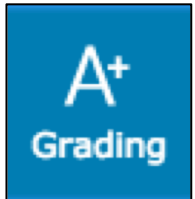

| ×                                                   |                                                                                                    | _                                                                                                    | -                                                                     | F                                            |
|-----------------------------------------------------|----------------------------------------------------------------------------------------------------|----------------------------------------------------------------------------------------------------|-----------------------------------------------------------------------|----------------------------------------------|
| ^                                                   |                                                                                                    | Allred, Jacee                                                                                                    |                                                                       | $\sim$                                       |
| <                                                   |                                                                                                    | How Organic is Organic Food?                                                                                                    |                                                                       | >                                            |
| Comme                                               | nts                                                                                                |                                                                                                    |                                                                       |                                              |
|                                                     |                                                                                                    | -                                                                                                    |                                                                       |                                              |
|                                                     |                                                                                                    |                                                                                                    |                                                                       |                                              |
|                                                     |                                                                                                    |                                                                                                    |                                                                       | _                                            |
|                                                     |                                                                                                    | Comment Bank                                                                                                    |                                                                       |                                              |
| Approximat                                          | ely 4000                                                                                           | Characters Lett                                                                                                    |                                                                       |                                              |
| Filter                                              |                                                                                                    |                                                                                                    |                                                                       |                                              |
|                                                     |                                                                                                    |                                                                                                    | Clear                                                                 | Apply                                        |
| 20 of 20                                            | items                                                                                              |                                                                                                    | Clear                                                                 | Apply                                        |
| 20 of 20                                            | items<br>CODE                                                                                      | COMMENT                                                                                                    | Clear                                                                 | Apply                                        |
| 20 of 20                                            | items<br>CODE<br>01                                                                                | COMMENT<br>Needs to be prepared with assigned materials.                                                                                                    | Clear                                                                 | Apply<br>RY +                                |
| 20 of 20<br>FAVORITEA                               | items<br>CODE<br>01<br>02                                                                          | COMMENT<br>Needs to be prepared with assigned materials.<br>Accepts responsibility for own actions.                                                                                                    | Clear<br>CATEGO<br>Behavior                                           | Apply<br>RY<br>+<br>+                        |
| 20 of 20                                            | items<br>CODE<br>01<br>02<br>03                                                                    | COMMENT<br>Needs to be prepared with assigned materials.<br>Accepts responsibility for own actions.<br>Demonstrates leadership qualities.                                                                                                    | Clear<br>CATEGO<br>Behavior<br>Behavior                               | Apply<br>RY<br>+<br>+                        |
| 20 of 20<br>FAVORITE▲                               | items<br>CODE<br>01<br>02<br>03<br>04                                                              | COMMENT<br>Needs to be prepared with assigned materials.<br>Accepts responsibility for own actions.<br>Demonstrates leadership qualities.<br>Frequent absences from class are affecting grade.                                                                                                    | Clear<br>CATEGO<br>Behavior<br>Behavior                               | Apply RY + + + + + + +                       |
| 20 of 20<br>FAVORITE                                | items<br>CODE<br>01<br>02<br>03<br>04<br>05                                                        | COMMENT<br>Needs to be prepared with assigned materials.<br>Accepts responsibility for own actions.<br>Demonstrates leadership qualities.<br>Frequent absences from class are affecting grade.<br>Is working hard and making progress.                                                                                   | Clear<br>CATEGO<br>Behavior<br>Behavior<br>Effort                     | Apply RY + + + + + + + +                     |
| 20 of 20<br>FAVORITE<br>☆<br>☆<br>☆                 | Items           CODE           01           02           03           04           05           06 | COMMENT<br>Needs to be prepared with assigned materials.<br>Accepts responsibility for own actions.<br>Demonstrates leadership qualities.<br>Frequent absences from class are affecting grade.<br>Is working hard and making progress.<br>Participates enthusiastically.                                                 | Clear<br>CATEGO<br>Behavior<br>Behavior<br>Effort<br>Effort           | Apply RY + + + + + + + + +                   |
| 20 of 20<br>FAVORITEA<br>☆<br>☆<br>☆<br>☆<br>☆<br>☆ | items<br>CODE<br>01<br>02<br>03<br>04<br>05<br>06<br>06<br>07                                      | COMMENT<br>Needs to be prepared with assigned materials.<br>Accepts responsibility for own actions.<br>Demonstrates leadership qualities.<br>Frequent absences from class are affecting grade.<br>Is working hard and making progress.<br>Participates enthusiastically.<br>Tries hard but continues to have difficulty. | Clear<br>CATEGO<br>Behavior<br>Behavior<br>Effort<br>Effort<br>Effort | Apply  RY  + + + + + + + + + + + + + + + + + |

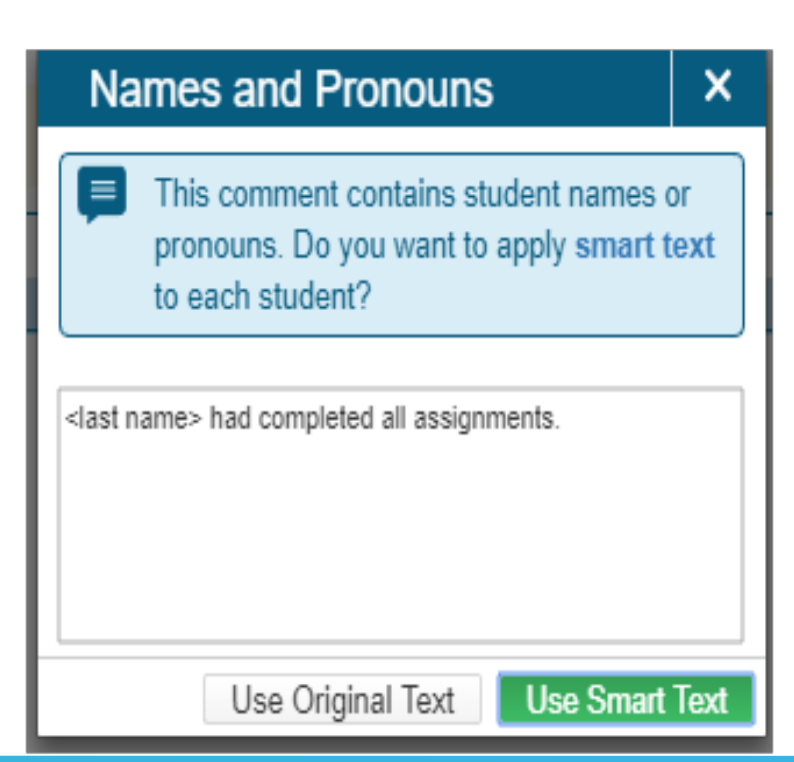

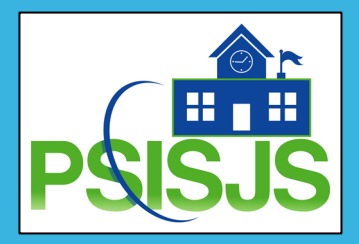

#### Enter Standard Scores via Assignment List

| A+      |
|---------|
| Grading |

Auto-Calculate Assignment Standards

New Assignments Start Unchecked

#### Auto-Calculate vs. Manual Entry

If your Standards auto-calculate assignment setting in display preferences for standards grades were set to "New Assignments Start Checked", then when you create an assignment and attach a standard to it, the auto-calculate standards grade will automatically calculate.

If your Standards are not set to auto-calculate, then you enter a Standards score manually.

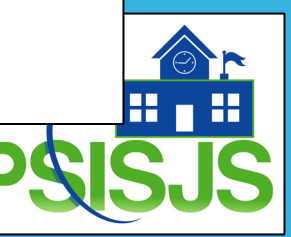

#### Manually Enter Standard Scores

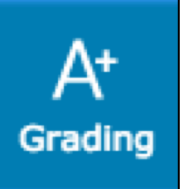

| 🖙 Fractions 🗸                     |                           |         |         | ,       | *         |
|-----------------------------------|---------------------------|---------|---------|---------|-----------|
| 1.OA.01 Solve addition and subtra | action word problems with | nin 20  | / /     | 1       | Show More |
| Grade Scale Type: (E - B)         |                           |         |         |         |           |
| STUDENTS (21)                     | SCORE<br>(12/1/2017)      | 1.OA.01 | 1.OA.02 | 1.OA.04 |           |
| 1. Adams, Brandon                 |                           |         |         |         |           |
| 2. Blankenship, Barry             |                           |         |         |         |           |
| 3. Brown, Rachel                  |                           |         |         |         |           |
| 4. Brown, Riley                   |                           |         |         |         |           |
| 5. Dandy, James                   |                           |         |         |         |           |
| 6. Davis, Julie                   |                           |         |         |         |           |
| 7. Gray, Amber                    |                           |         |         |         |           |
| 8. Gustin, Anthony                |                           |         |         |         |           |
| 9. Holland, Jonathan              |                           |         |         |         |           |
| 10. Kelly, Corey                  |                           |         |         |         |           |
| 11. Kemink, Rachelle              |                           |         |         |         |           |
| 12. Lock, Jacob                   |                           |         |         |         |           |
| 13. Mccoy, Patti,K.               |                           |         |         |         |           |
| 14. Miasnik, Alyssa               |                           |         |         |         |           |
| 15. Nielsen, Carlos               |                           |         |         |         |           |
| 15. Ponchai, Matthew              |                           |         |         |         |           |
| 17. Riley, Iom                    |                           |         |         |         |           |
| io. Segura, Frank                 |                           |         |         |         |           |

Save Scores

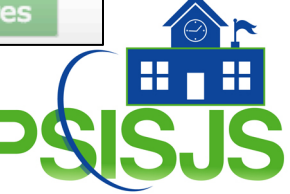

#### What Makes Up the Standard Score?

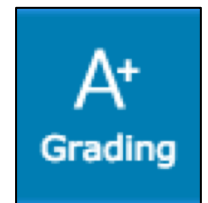

| Che Fractione                      |                       |         |         |         | *         | Hide Summary           |
|------------------------------------|-----------------------|---------|---------|---------|-----------|------------------------|
|                                    |                       |         |         | ```     | ¥         | Show Metrics           |
|                                    |                       |         |         |         |           | Hide Standards         |
| 1.OA.01 Solve addition and subtrac | tion word problems wi | thin 20 |         |         | Show More | Export Scores Template |
| Orado Saalo Turas /E D)            |                       |         |         |         |           | Import Scores          |
| Grade Scale Type: (E - D)          |                       |         |         |         |           |                        |
|                                    | SCORE                 |         |         |         |           |                        |
| STUDENTS (21)                      | (12/1/2017)           | 1 04 01 | 1 04 02 | 1 04 04 |           |                        |
|                                    |                       | 1.07.01 | 1.07.02 | 1.07.04 |           |                        |
| 1. Adams, Brandon                  |                       |         |         |         |           |                        |
| 2 Blankenshin Barry                |                       |         |         |         |           |                        |

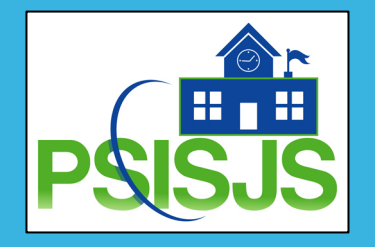

#### End of Term

#### ✓ Verify Grades

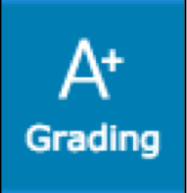

#### ✓ Final Grade Status button

#### ✓ Comment Verification

| Ð                    | PowerSchool                                        | ► 2(A                                           | ) Religion - Grade 1 BJM - 18-19                    | + Create | 05 | ? | £         | Barb Moore |
|----------------------|----------------------------------------------------|-------------------------------------------------|-----------------------------------------------------|----------|----|---|-----------|------------|
| A+<br>Grading        | Grades: Comment Ver<br>2(A) Religion - Grade 1 BJM | ificatior                                       | י - T2 🔽                                            |          |    |   | <b>\$</b> | T2 🗸       |
| <u>)</u><br>Students | T2 is already completed.                           |                                                 |                                                     |          |    |   |           |            |
| Progress             | Class Grade: T2<br>Grade Scale Type: (F - N)       | Class Grade: T2 Calculation: Category Weighting |                                                     |          |    |   |           |            |
| Reports              | STUDENT (2)                                        | T2                                              | COMMENT                                             |          |    |   |           |            |
| Settings             | 1. Demo, Debbie                                    | Е<br>95%                                        | Works well independently. Obeys school/class rules. |          |    |   |           |            |
|                      | 1. DemoA, Dean                                     | S<br>88%                                        | Works to ability.                                   |          |    |   |           |            |

| L                    | 101 |
|----------------------|-----|
|                      |     |
| 4 Final Crade Status |     |
| Final Grade Status   |     |
|                      |     |

#### **Analyzing Class Progress**

#### **Traditional Class Progress**

# Progress

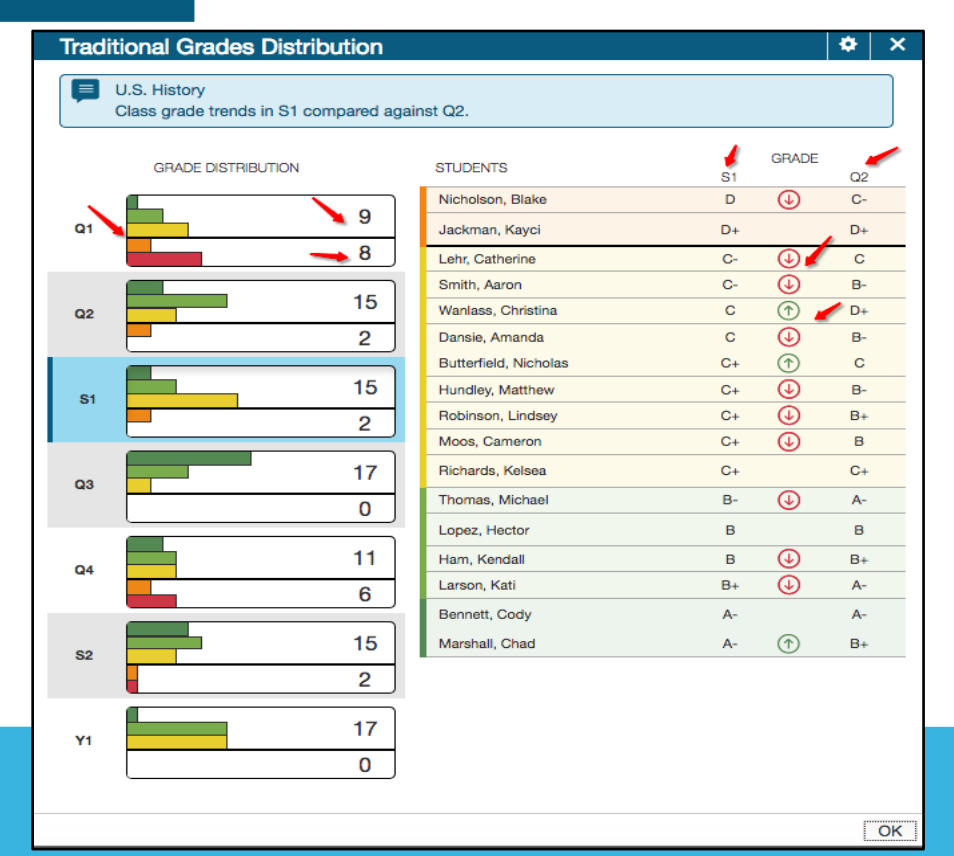

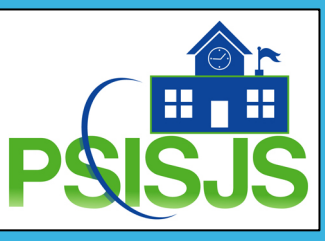

| P             | PowerSchool                 | A English + 17-18 | 😌 Create 😧 🧎 Barb Hoore |
|---------------|-----------------------------|-------------------|-------------------------|
|               | Traditional Grades Progress |                   | T1 🗸                    |
| Class<br>A+   | A T1 has not started.       |                   |                         |
| A'<br>Grading | English (T1)                |                   | ① Musing                |
| <u>.</u>      | 0 x                         |                   | 0 ල                     |
| all           | 2                           |                   | 2 () Late<br>1 (2)      |
| Progress      | 0 C                         |                   | Prompiete               |
| B             | 1                           |                   |                         |
| septra        | 1                           |                   | Z                       |
| Sattines      |                             |                   | 12                      |

| Analyzing Class Progress |                                                                                          | Standards Class Progress                                       |
|--------------------------|------------------------------------------------------------------------------------------|----------------------------------------------------------------|
|                          | 2                                                                                        | iress                                                          |
| D                        | ► 3(A) U.S. History - 17-18                                                              | + Create ?                                                     |
|                          | Standards Progress                                                                       | Q4 🗸                                                           |
| Class                    | O Type to search standards                                                               |                                                                |
| Δ+                       | U.S. History                                                                             |                                                                |
| Grading                  | 9-10.LIT - Literacy in History/Social Studies/Science/Technical Subjects                 | GRADE DISTRIBUTION (Q4)   ASSIGNMENTS     19   0   ☑     2   ■ |
| Students                 | 9-10.RH.01 - Cite textual evidence to support analysis of primary and secondary sources  | 19 0 2                                                         |
|                          | 9-10.RH.02 - Determine the central ideas or information of a primary or secondary source | 19 0 2                                                         |
| Progress                 | 9-10.RH.03 - Analyze in detail a series of events described in a text                    | 19 0 7 6                                                       |
| Reports                  | 9-10.RH.04 - Determine the meaning of words and phrases as they are used in a text       | 19 0 3                                                         |

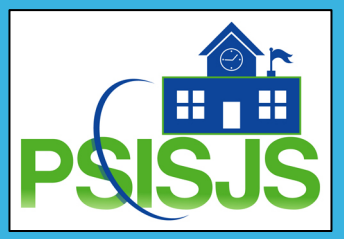

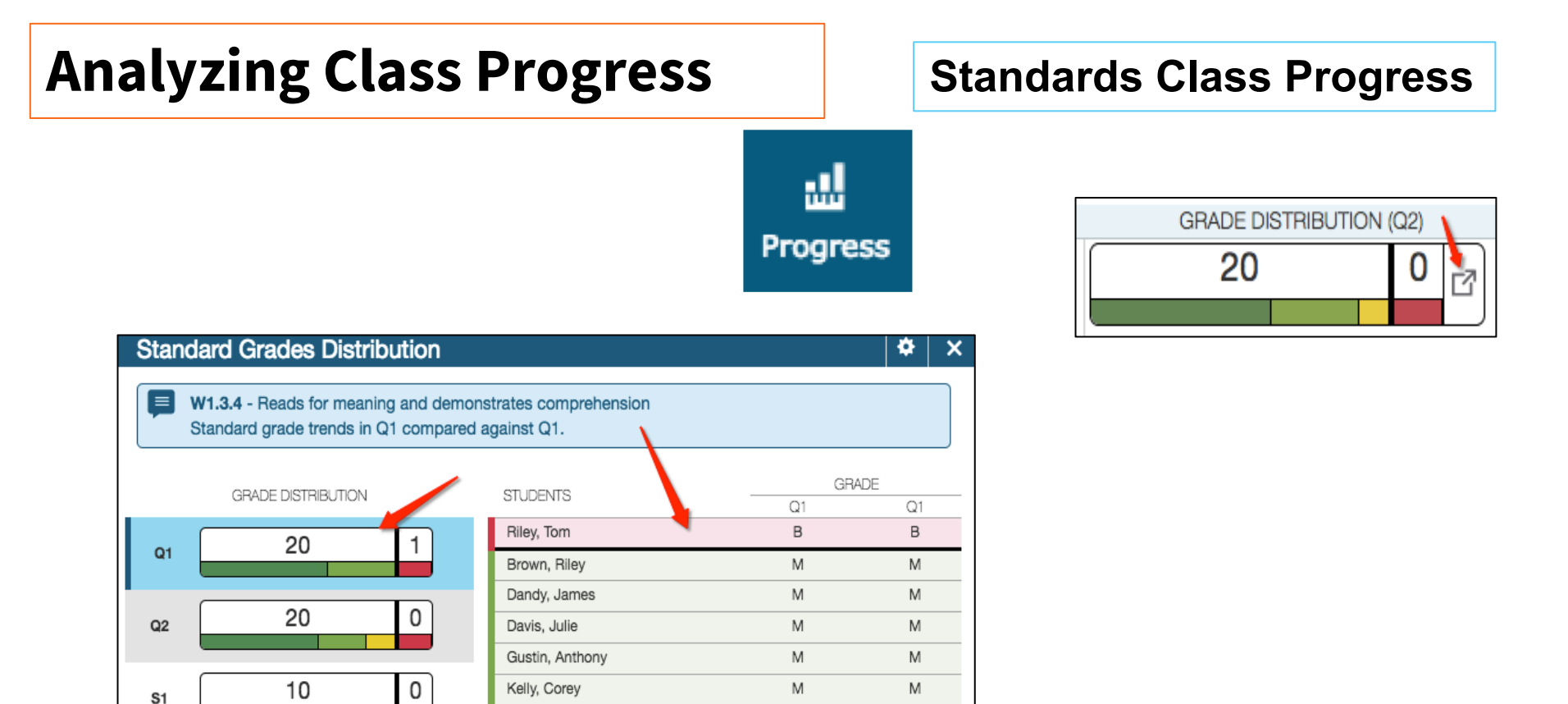

Μ

Μ

Е

Е

Е

Е

Е

Е

Е

Е

Е

Е

E

Μ

Μ

Е

Е

Е

Е

Е

Е

Е

Е

Е

E

OK

Mccoy, Patti,K.

0

0

0

0

0

0

0

19

Q3

Q4

S2

Y1

Watts, Stephenson

Ponchai, Matthew

Lock, Jacob

Brown, Rachel

Miasnik, Alyssa

Young, Jessy

Gray, Amber

Adams, Brandon

Blankenship, Barry

Holland, Jonathan

Kemink, Rachelle

Nielsen, Carlos

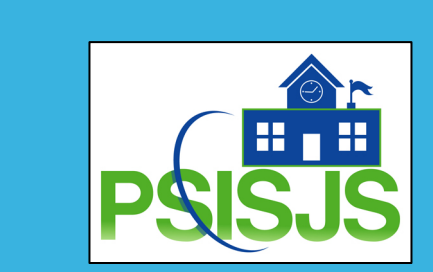

#### **Analyzing Individual Student Standard Progress**

#### **Professional Judgment Indicator**

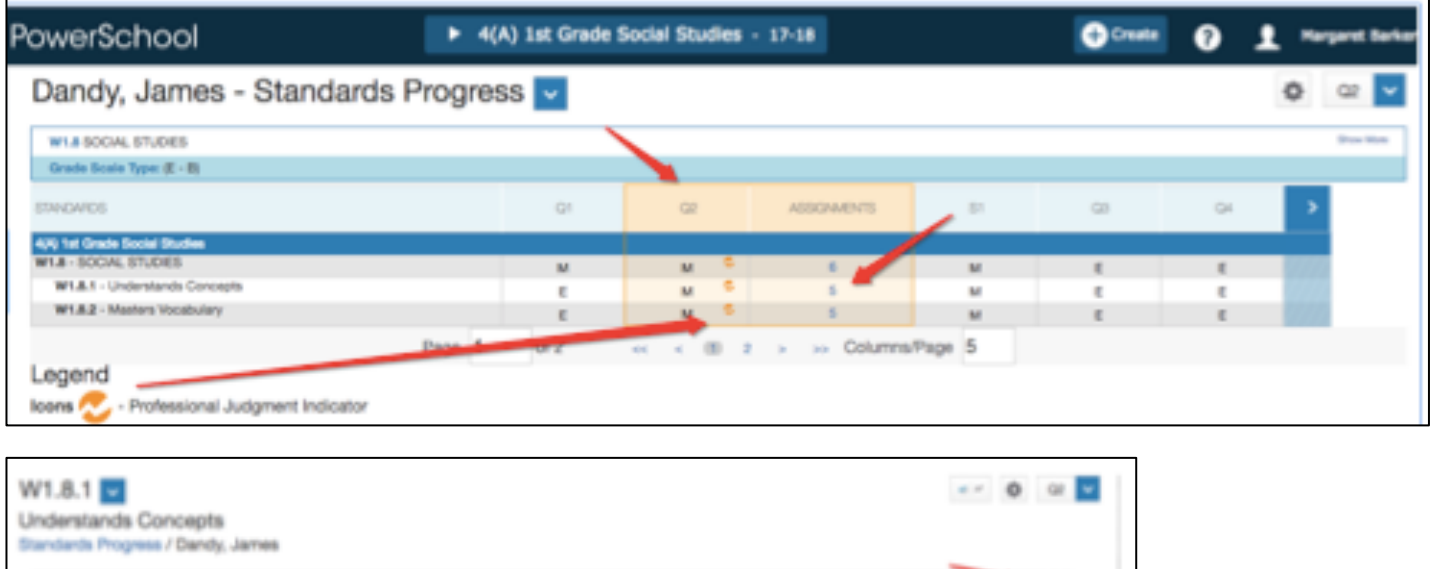

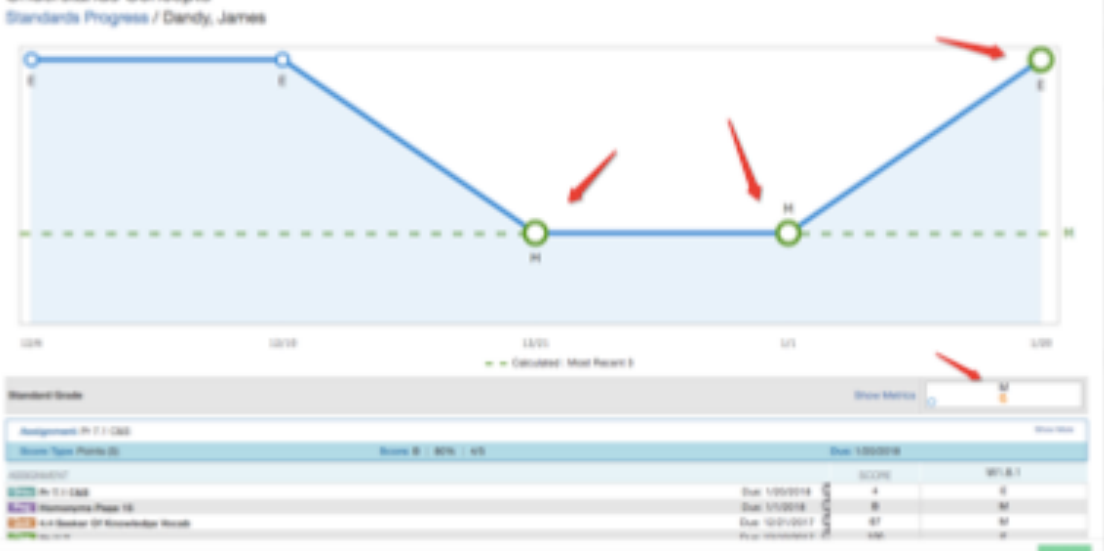

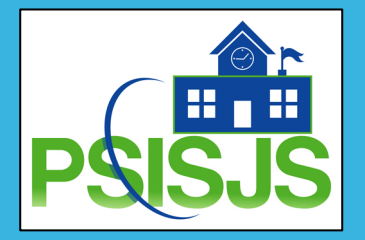

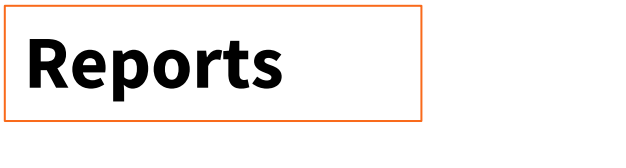

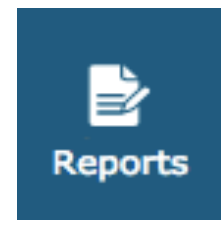

- Individual Student Report
- Multi-Functional Assignment Report
- Scoresheet Report
- Student Roster

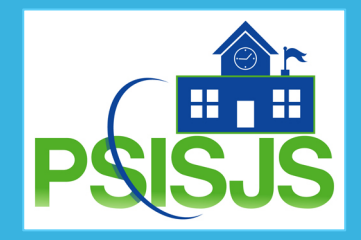

#### Reports

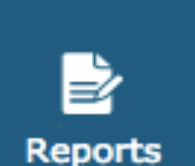

#### **Individual Student Report**

| - |  |          |  |
|---|--|----------|--|
|   |  | <b>n</b> |  |
|   |  | -        |  |
|   |  |          |  |

| Critoria Students Format        |                                                                                                    |
|---------------------------------|----------------------------------------------------------------------------------------------------|
| Report Title                    | Individual Student Report                                                                                                    |
| Description                     | Multi-function report per student. Useful for progress reports, missing/late assignments, low grades, high grades, category totals, and<br>more. |
| Classes*                        | Select Classes   Class: 1(A) U.S. History                                                                                                    |
| Use Custom Class Name           |                                                                                                    |
| Include Students' Full Schedule | Full schedule of classes for students within Date Range for Course Grades and/or Assignments                                                     |
| Separate Report By Student      | Recommended if you are generating a large report.                                                                                                |
|                                 |                                                                                                    |

Signature Line

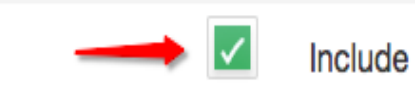

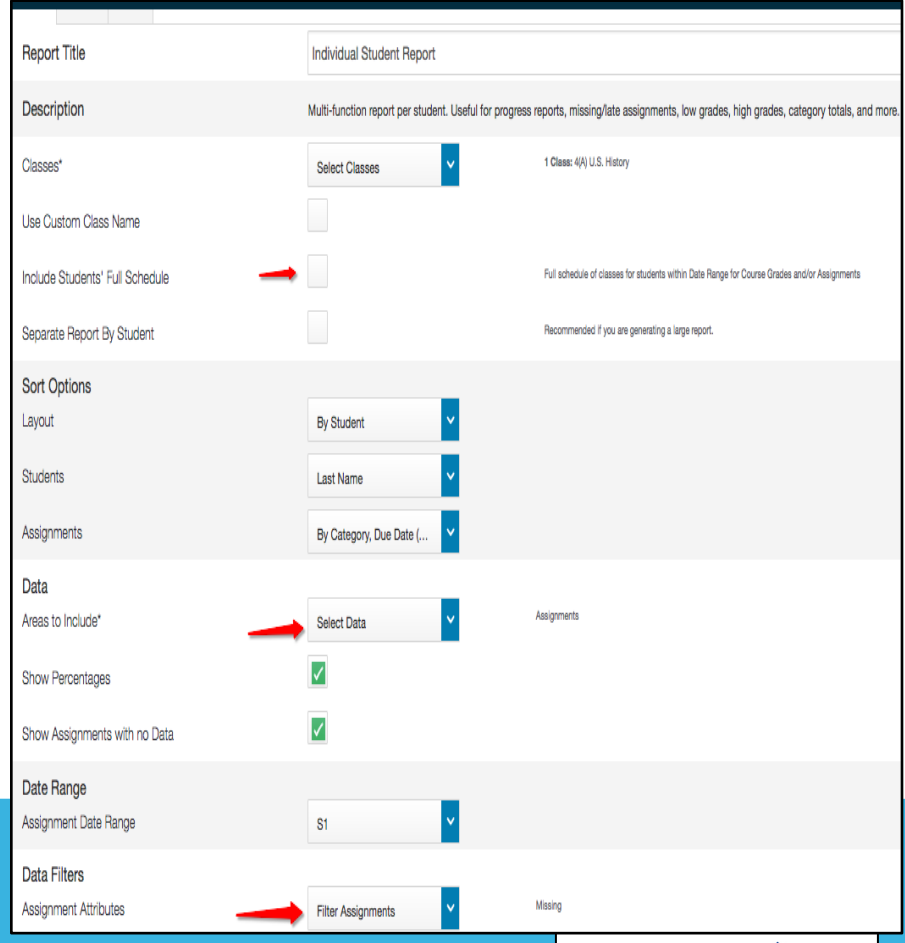

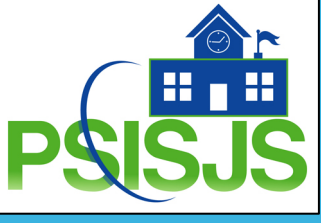

#### Reports

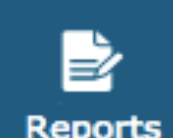

#### **Multi-Functional Assignment**

Reports

| Criteria Students Format |                                                      |                                                                                     |
|--------------------------|------------------------------------------------------|-------------------------------------------------------------------------------------|
| Report Title             | Multi-Function Assignment Report                     |                                                                                     |
| Description              | List of students and scores per assignment. Useful f | or finding missing/late assignments, low grades, high grades, incomplete, and more. |
| Classes*                 | Select Classes                                       | 1 Class: 4(A) U.S. History                                                          |
| Use Custom Class Name    |                                                      |                                                                                     |
| Sort Options             |                                                      |                                                                                     |
| Students                 | Last Name Y                                          |                                                                                     |
| Assignments              | Due Date (Newest First)                              |                                                                                     |
| Data                     | -                                                    |                                                                                     |
| Show Percentages         |                                                      |                                                                                     |
| Show Assignment Comments |                                                      |                                                                                     |
| Date Range               |                                                      |                                                                                     |
| Assignment Date Range    | S1 💙                                                 |                                                                                     |
| Data Filters             |                                                      |                                                                                     |
| Assignment Attributes    | Filter Assignments                                   | Missing                                                                             |
| Assignment Scores        | Filter Scores                                        | Any Scores                                                                          |
| Assignment Categories    | Filter Categories                                    | Any Category                                                                        |

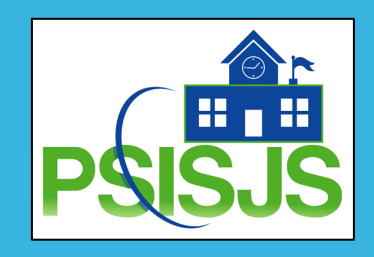

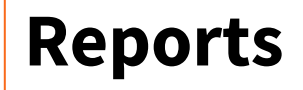

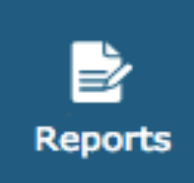

#### **Scoreesheet Report**

| Criteria Students Format |                                                      |                                        |  |  |  |  |  |  |
|--------------------------|------------------------------------------------------|----------------------------------------|--|--|--|--|--|--|
| Report Title Scoresheet  |                                                      |                                        |  |  |  |  |  |  |
| Description              | Student score information for scored assignments, li | sted one row per student.              |  |  |  |  |  |  |
| Classes*                 | Select Classes                                       | 2 Classes: U.S. History [ 1(A), 4(A) ] |  |  |  |  |  |  |
| Use Custom Class Name    |                                                      |                                        |  |  |  |  |  |  |
| Student Field            | Student Name                                         |                                        |  |  |  |  |  |  |
| Sort Options             |                                                      |                                        |  |  |  |  |  |  |
| Students                 | Last Name                                            |                                        |  |  |  |  |  |  |
| Items to Include         |                                                      |                                        |  |  |  |  |  |  |
| Categories               | Select Categories                                    | Any Category                           |  |  |  |  |  |  |
| Final Grades             | Select Reporting Terms                               | S1                                     |  |  |  |  |  |  |
| Date Range               | S1 💙                                                 | _                                      |  |  |  |  |  |  |
|                          |                                                      |                                        |  |  |  |  |  |  |
|                          |                                                      |                                        |  |  |  |  |  |  |

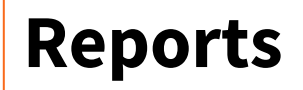

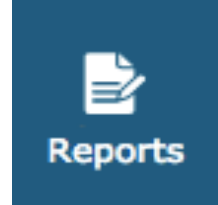

#### **Student Roster**

| Criteria  | Students | Format                |                     |                                                                                |
|-----------|----------|-----------------------|---------------------|--------------------------------------------------------------------------------|
| Report T  | Title    |                       |                     | Student Roster Report                                                          |
| Descript  | ion      |                       |                     | Student demographic information and blank columns, listed one row per student. |
| Classes   |          |                       |                     | Select Classes                                                                 |
| Use Custo | om Class | Name                  |                     |                                                                                |
| Sort Opt  | tions    |                       |                     |                                                                                |
| Students  |          |                       |                     | Last Name                                                                      |
| Display   |          |                       |                     | Add Columns                                                                    |
|           | S        | Column<br>tudent Name | Column Name on Name | Blank                                                                          |
|           |          |                       |                     | Student<br>Course<br>Add                                                       |
|           |          |                       |                     |                                                                                |

## Enhancements to PowerTeacher Pro

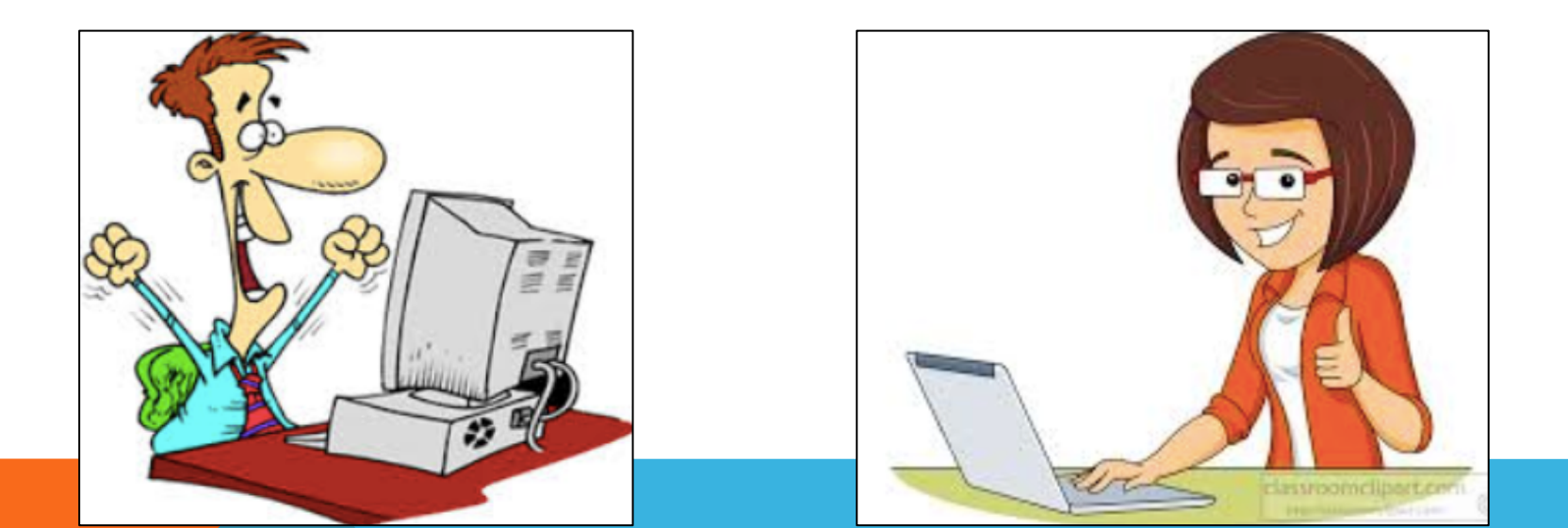

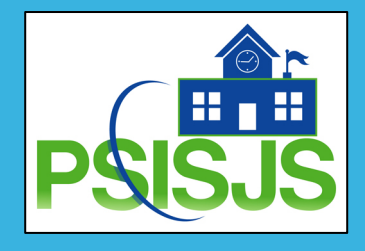

| <b>P</b>             | owerTeacher Pro                                   | ► 2(A) Geometry - 19-20                                                                                                    |    |   | + Create | Q | 9 | 1  | Abb |
|----------------------|---------------------------------------------------|----------------------------------------------------------------------------------------------------|----|---|----------|---|---|----|-----|
| A+<br>Grading        | Assignments<br>Assignments<br>Q4 has not started. |                                                                                                    |    |   |          |   |   | \$ | Q4  |
| <u>)</u><br>Students | No assignments c                                  | urrently exist for this class and selected reporting term.<br>What's New in PowerTeacher Pro                                 | ×  | - |          |   |   |    |     |
| Progress             |                                                   | Teachers - we've been busy building your most highly requested features!<br>Key enhancements:                                |    |   |          |   |   |    |     |
| Reports              |                                                   | <ul> <li>Transfer student assignment scores to a different class</li> <li>Enhanced management of dropped students</li> </ul> |    |   |          |   |   |    |     |
| Settings             |                                                   | What's New in<br>PowerSchool SIS 19.                                                                                         | 4  |   |          |   |   |    |     |
| Apps                 |                                                   | See What's New in PowerSchool SIS 12.1 to learn more about features introduced in the previous release.                      |    |   |          |   |   |    |     |
|                      |                                                   | Cic                                                                                                    | se |   |          |   |   |    |     |

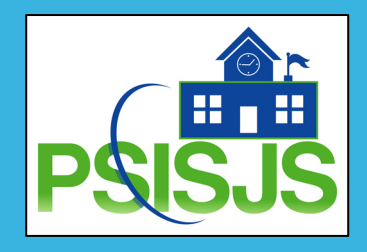

| Grades: Traditional<br>2(A) 5th Grade English | - Q3 🔽             |                    |           |                  |             |       |        | *                  | Q3 🗸      |
|-----------------------------------------------|--------------------|--------------------|-----------|------------------|-------------|-------|--------|--------------------|-----------|
| Class Grade: Q3                               |                    | Calculation: Total | Points    |                  |             | _     | Hide S | ummary             | Show More |
| Grade Scale Type: (A - F)                     |                    |                    | Gr        | ade: C   73%   4 | 95.25 / 675 |       |        |                    |           |
|                                               |                    | VARIAB             | LE CREDIT |                  | ATTEN       | DANCE | Show [ | Dropped Students   | ASSIGNM   |
| STUDENT (20)                                  | Q3                 | AWARDED            | ATTEMPTED | CITIZENSHIP      | ABSENCES    | 6     |        | a                  | U LA      |
| 1. Ault, Anthony                              | C 739<br>495.25/67 | 6<br>5             |           |                  | 1           |       |        |                    |           |
| 2. Carlisle, Hillary                          | A 909<br>610.75/67 | 6                  |           |                  |             |       | Recalc | ulate Final Grades |           |
| 3. England, Annalee                           | D 689<br>457.6/67  | 6                  |           |                  |             |       |        |                    | 1         |
| 4. Erickson, Jan                              | F 599<br>399.25/67 | 6                  |           |                  |             |       |        |                    | 1         |
| 5. Gemelli, Erik                              | A 959<br>498.6/52  | 6                  |           |                  |             |       |        | -                  |           |
| 6. Hancock, Amy                               | B 829<br>469.25/57 | 6                  |           |                  |             |       |        |                    |           |
| 2. Hansen, Austin                             | C 729<br>416.75/57 | 6                  |           |                  |             |       |        |                    | 1         |
| 8. Haukedahl, Abigail                         | C 769<br>416/55    | 6                  |           |                  |             |       |        | 1                  | 1         |
| a. Jackson, Jason                             | B 869<br>494.25/57 | 6                  |           |                  |             |       |        |                    |           |
| 10. Jensen, Krista                            | A 919<br>522.75/57 | 6                  |           |                  |             |       |        |                    |           |
| 11. Jones, David                              | A 959              | 6                  |           |                  |             |       |        |                    |           |

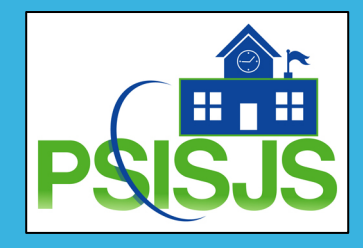

| ) P      | owerTeacher Pro                                 | <ul> <li>2(A) 5th Grade</li> </ul> | English - 18-19  |                  | + Create    | 001      | Debora Fletcher |
|----------|-------------------------------------------------|------------------------------------|------------------|------------------|-------------|----------|-----------------|
| +<br>ing | Grades: Traditional -<br>2(A) 5th Grade English | Q3 🗸                               |                  |                  |             |          | 🏟 Q3 🔽          |
|          | Class Grade: Q3                                 | Calculation                        | on: Total Points |                  |             |          | Show More       |
| 5        | Grade Scale Type: (A - F)                       |                                    | Grad             | de: B   83%   53 | 8.5 / 650   |          |                 |
| ents     |                                                 |                                    | VARIABL          | E CREDIT         |             | ATTEN    | DANCE           |
|          | STUDENT (1)                                     | Q3                                 | AWARDED          | ATTEMPTED        | CITIZENSHIP | ABSENCES | TARDIES         |
| ess      | 1. Beach, Chelsea                               | B 83<br>538.5/6                    | 3%<br>350        |                  |             | -        |                 |
| rts      | dropped<br>student                              | *                                  |                  |                  |             |          |                 |

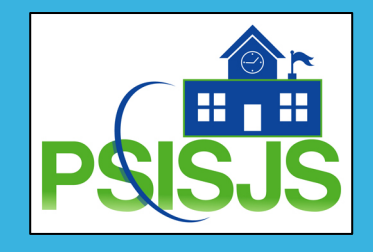

| Grades: Comment Verification - Q3 🔼 |    |  |  |  |  |  |  |
|-------------------------------------|----|--|--|--|--|--|--|
| Areas                               |    |  |  |  |  |  |  |
| Traditional                         |    |  |  |  |  |  |  |
| Standards                           | c) |  |  |  |  |  |  |
| Comment Verification                |    |  |  |  |  |  |  |
| Category Totals                     |    |  |  |  |  |  |  |
| All Reporting Terms                 |    |  |  |  |  |  |  |

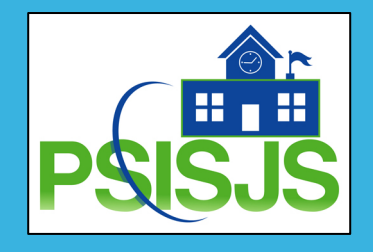

#### Identify Newly Enroll Students

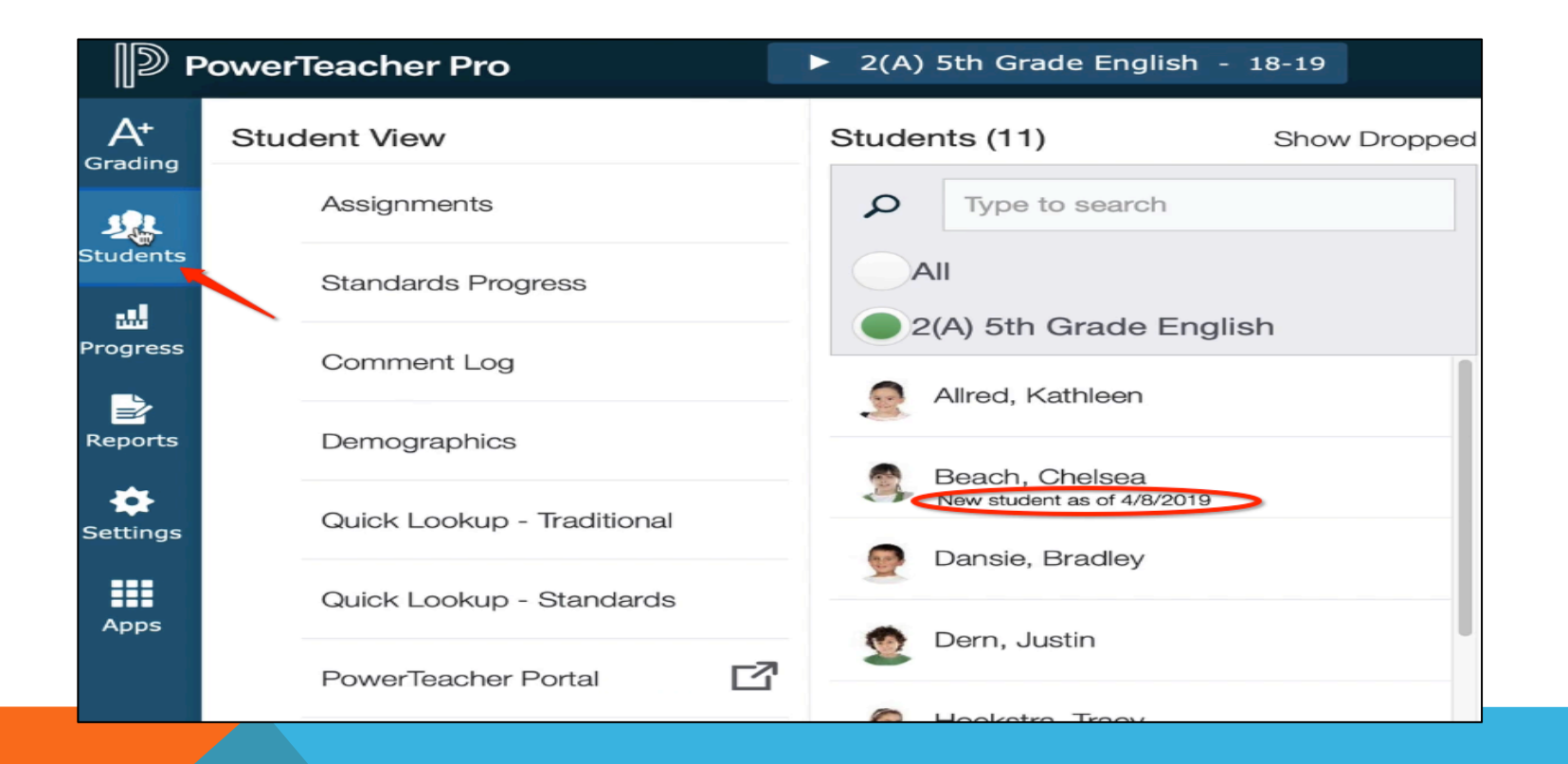

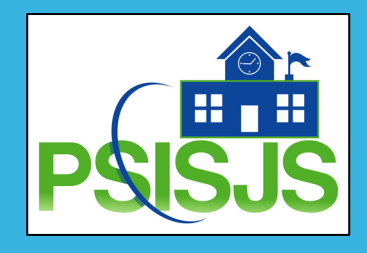

#### Transfer Assignment Scores to Different Class

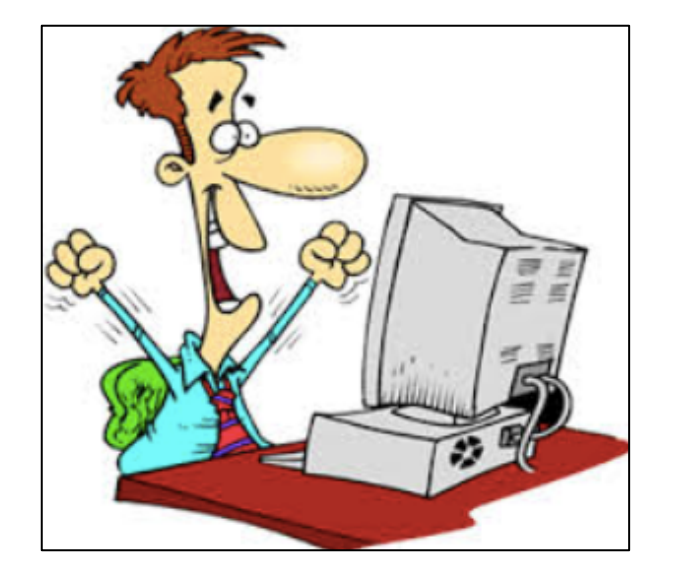

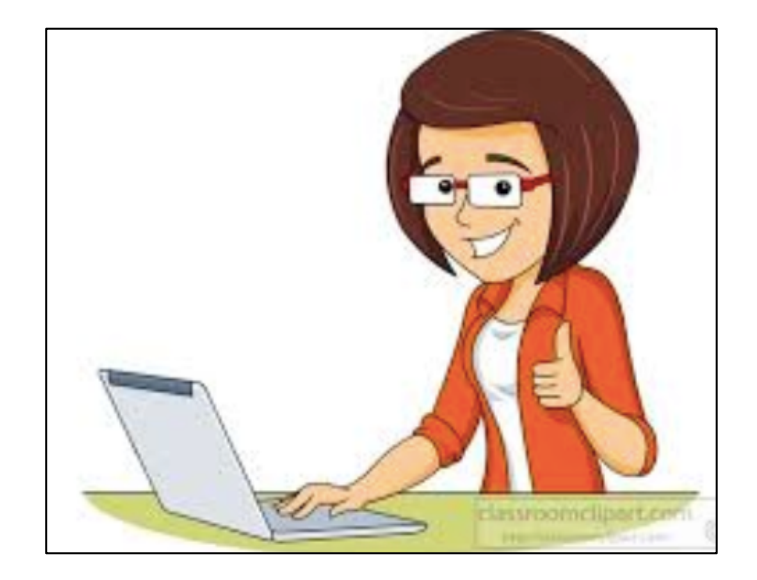

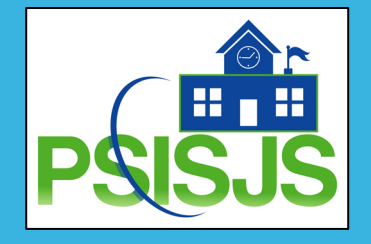

#### Step 1: Select the new student to your class

| Р 🗐                   | owerTeacher Pro            | 2(A) 5th Grade English - 18-19 |     | + Create  | 00                      | Billy Batso |
|-----------------------|----------------------------|--------------------------------|-----|-----------|-------------------------|-------------|
| A+                    | Student View               | Students (11) Show Dropped     |     |           |                         | 🕸 Q3 🗸      |
| Grading               |                            |                                | RED | DUE DATE  | ▼ SCORE TYPE            | EDIT        |
| <u>JL</u>             | Assignments                | Type to search                 | 1   | 4/2/2019  | Grade Scale<br>pts: 100 |             |
| Students              | Standards Progress         | All                            | 1   | 3/28/2019 | Grade Scale<br>pts: 50  |             |
| Progress              | Commont Log                | 2(A) 5th Grade English         | 1   | 3/12/2019 | Points<br>pts: 25       |             |
|                       | Comment Log                | Allred, Kathleen               | 1   | 3/7/2019  | Grade Scale<br>pts: 25  |             |
| Reports               | Demographics               | Reach Chalman                  | 1   | 2/28/2019 | Grade Scale<br>pts: 40  |             |
| <b>\$</b><br>Settings | Quick Lookup - Traditional | New student as of 4/8/2019     | 1   | 2/27/2019 | Grade Scale<br>pts: 25  |             |
|                       |                            | Dansie, Bradley                | 1   | 2/19/2019 | Grade Scale<br>pts: 100 |             |
| Apps                  | Quick Lookup - Standards   | 💮 Dern, Justin                 | 1   | 2/9/2019  | Grade Scale<br>pts: 50  |             |
|                       | PowerTeacher Portal        | -                              | 1   | 2/5/2019  | Grade Scale<br>pts: 25  |             |
|                       |                            | loekstra, Tracy                | 1   | 2/1/2019  | Grade Scale<br>pts: 25  |             |
|                       |                            | 👰 Landgraf, Nicholas           |     |           |                         |             |

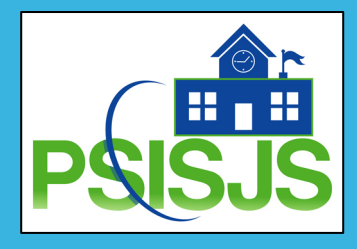

#### Step 2: Go to Gear>Transfer Scores

| <b>∎</b> ⊉ P  | owerTeacher Pro                         | <ul> <li>2(A) 5th Grade English</li> </ul> | - 18-19   | + Cr   | eate 🌔 👔            | Billy Batson |
|---------------|-----------------------------------------|--------------------------------------------|-----------|--------|---------------------|--------------|
| A+<br>Grading | Beach, Chelsea                          | - Assignments 🔽                            |           |        |                     | Q3 🗸         |
| 392           | Q3 Course Grades                        |                                            |           |        | Show Filter         | _            |
| Students      | 2(A) 5th Grade English                  |                                            |           |        | Hide Summary        | g: Late:     |
|               | Assignments                             |                                            |           |        | Hide Details        |              |
| Progress      | Assignment: Vocabulary Circle           |                                            |           |        |                     | Show More    |
| <b>-</b>      | Score Type: (A - F)                     | Score:    /100                             |           | 074110 |                     |              |
| Reports       | ASSIGNMENT<br>Grou 1. Vocabulary Circle | SCORE                                      | 4/2/2019  | 6 E    | Recalculate Final G | rades        |
| \$            | Quiz 2. Chapter 11 Quiz                 |                                            | 3/28/2019 | 8      |                     | _            |
| Settings      | Home 3. Spelling Homework 3-12          |                                            | 3/12/2019 | 0      | Transfer Scores     |              |
| Apps          | Clas 4. Reading Circle_1                |                                            | 3/7/2019  | 12     | ,                   |              |
| . PP-         | Clas 5. Chapter 11 Review               |                                            | 2/28/2019 | 1      |                     |              |
|               | Test 6. Chapter 10 Test                 |                                            | 2/27/2019 | 13 🚻   |                     |              |
|               | Grou 7. Reading Circle                  |                                            | 2/19/2019 | 12 🚻   |                     |              |
|               |                                         |                                            |           |        |                     |              |

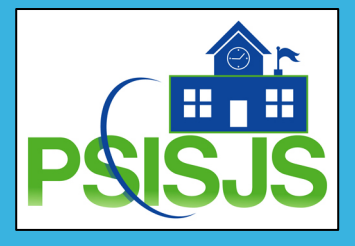

#### Step 3: Transfer Screen

| D P           | owerTeacher Pro    |                                                    | <ul> <li>2(A) 5th Grade Englis</li> </ul> | h - 18-19              | + Create                     | ?   | Billy Batson    |
|---------------|--------------------|----------------------------------------------------|-------------------------------------------|------------------------|------------------------------|-----|-----------------|
| A+<br>Grading | Beach, (           | Chelsea - Transfer                                 | Scores 🗸                                  |                        |                              |     | ł>              |
|               | From Class         | 1(A) Homeroom                                      | 18-19                                     | To Class               | 2(A) 5th Grade English 18-1  | 9 🗸 |                 |
| !             | Q3 Course Grades   | 1(A) Homeroom                                      | 18-19                                     | Q3 Course Grades       | 3                            |     |                 |
| Progress      | 1(A) Homercoom     | 2(A) 5th Grade English                             | 18-19                                     | 2(A) 5th Grade English |                              |     |                 |
| Reports       | This student has r | 3(A) 5th Grade Math                                | 18-19 ass.                                |                        |                              |     |                 |
| A Settings    |                    | 4(A) 5th Grade Social Studies                      | 18-19                                     |                        |                              |     |                 |
|               |                    | 5(A) 5th Grade Science                             | 18-19                                     |                        | To Class(es)<br>on the Right |     |                 |
| Apps          |                    | From<br>Class(es) on<br>Left Side of<br>the Screen |                                           |                        | Screen                       |     |                 |
|               |                    |                                                    |                                           |                        |                              | _   | Transfer Scores |

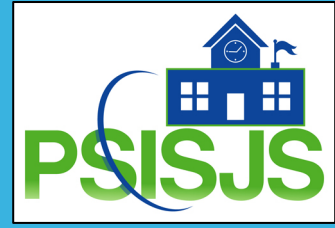

#### Assignments for both Classes Display

| From Class 2(               | A) 5th Grade English 18- |     |          |                        |                            |                       |
|-----------------------------|--------------------------|-----|----------|------------------------|----------------------------|-----------------------|
|                             | ,                        | -19 | <i>1</i> | To Class               | 2(A) 5th Grade English 18- | -19 💙                 |
| Q3 Course Grades            |                          |     |          | Q3 Course Gra          | des                        |                       |
| 2(A) 5th Grade English      |                          |     | B<br>83% | 2(A) 5th Grade English |                            | -                     |
| Assignments                 |                          |     |          |                        |                            |                       |
| Home 1. Vocabulary Homework | SIGNMENT                 | B   | DUE DA   | TE STANDARDS           | Home Vocabulary Homework   |                       |
| Quiz 2. Chapter 11 Quiz     |                          | В   | 3/28/20  | 19 8 🔝                 | Quiz Chapter 11 Quiz       | · · ·                 |
| Grou 3. Vocabulary Circle   |                          | С   | 4/2/201  | 19 6 📶                 | Grou Vocabulary Circle     | <ul> <li>①</li> </ul> |
| Clas 4. Chapter 11 Review   |                          | В   | 2/28/20  | 19 1 🔝                 | Clas Chapter 11 Review     | <b>~</b> ()           |
| Test 5. Chapter 10 Test     |                          | В   | 2/27/20  | 13 🚻                   | Test Chapter 10 Test       | <b>~</b> (i)          |
| Quiz 6. Chapter 10 Quiz     |                          | С   | 2/9/201  | 19 11 👪                | Quiz Chapter 10 Quiz       | <ul><li>✓ ①</li></ul> |
| Clas 7. Chapter 10 Review   |                          | С   | 2/1/201  | 19 12 🚻                | Clas Chapter 10 Review     | <b>~</b> ①            |
| Grou 8. Reading Circle      |                          | В   | 2/19/20  | 19 12 👪                | Grou Reading Circle        | <ul><li>✓ ①</li></ul> |
| Home 9. Spelling Homework   |                          | 0   | 3/9/201  | 19 2 🚻                 | Select Assignment          | ~                     |

#### Step 4: Map Assignments

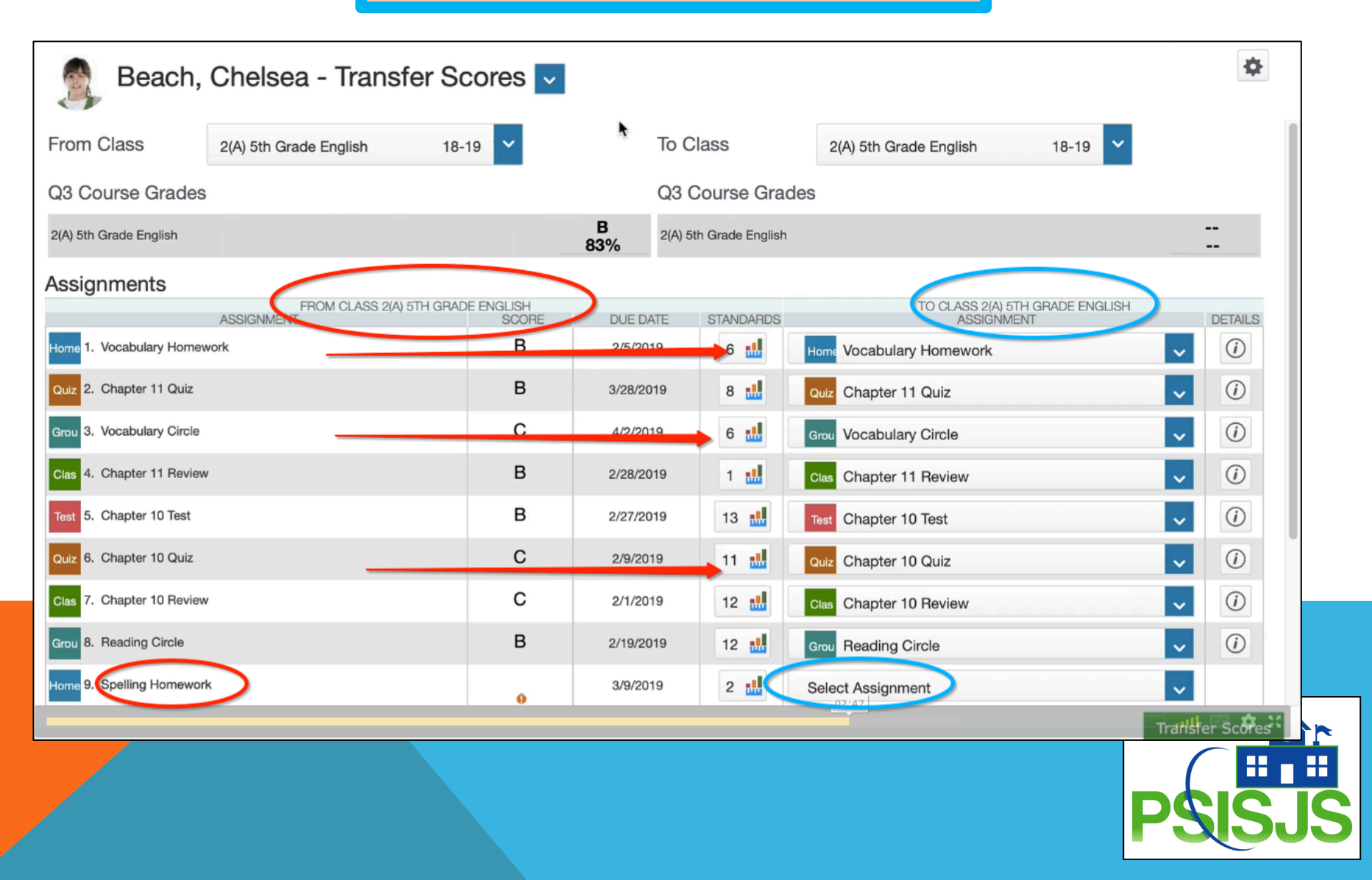

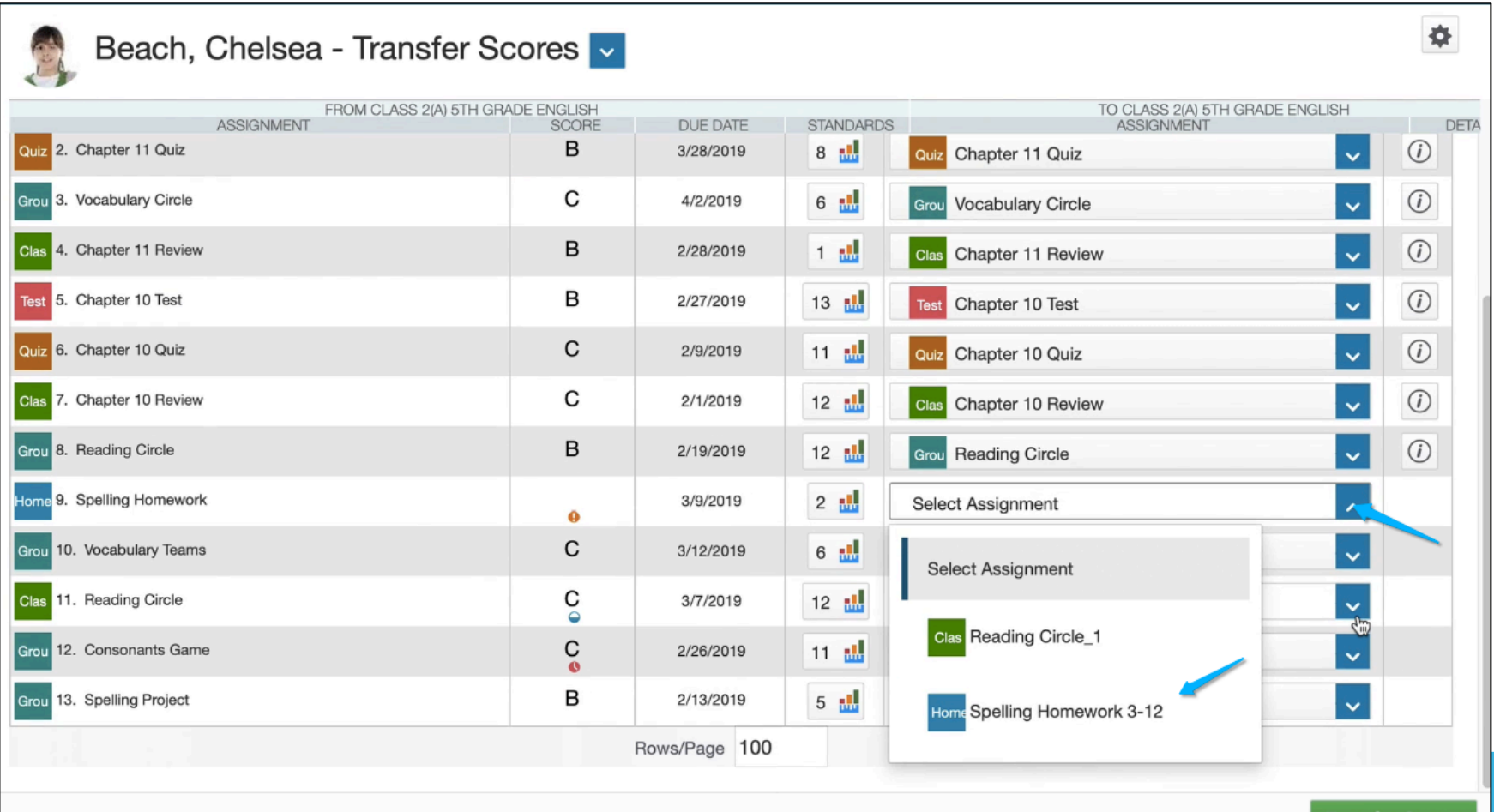

Transfer Scores

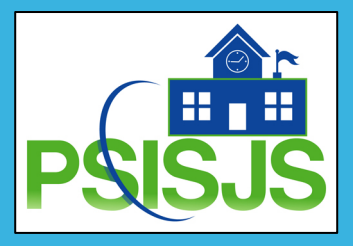

#### Step 5: Detail Screen for Each Assignment

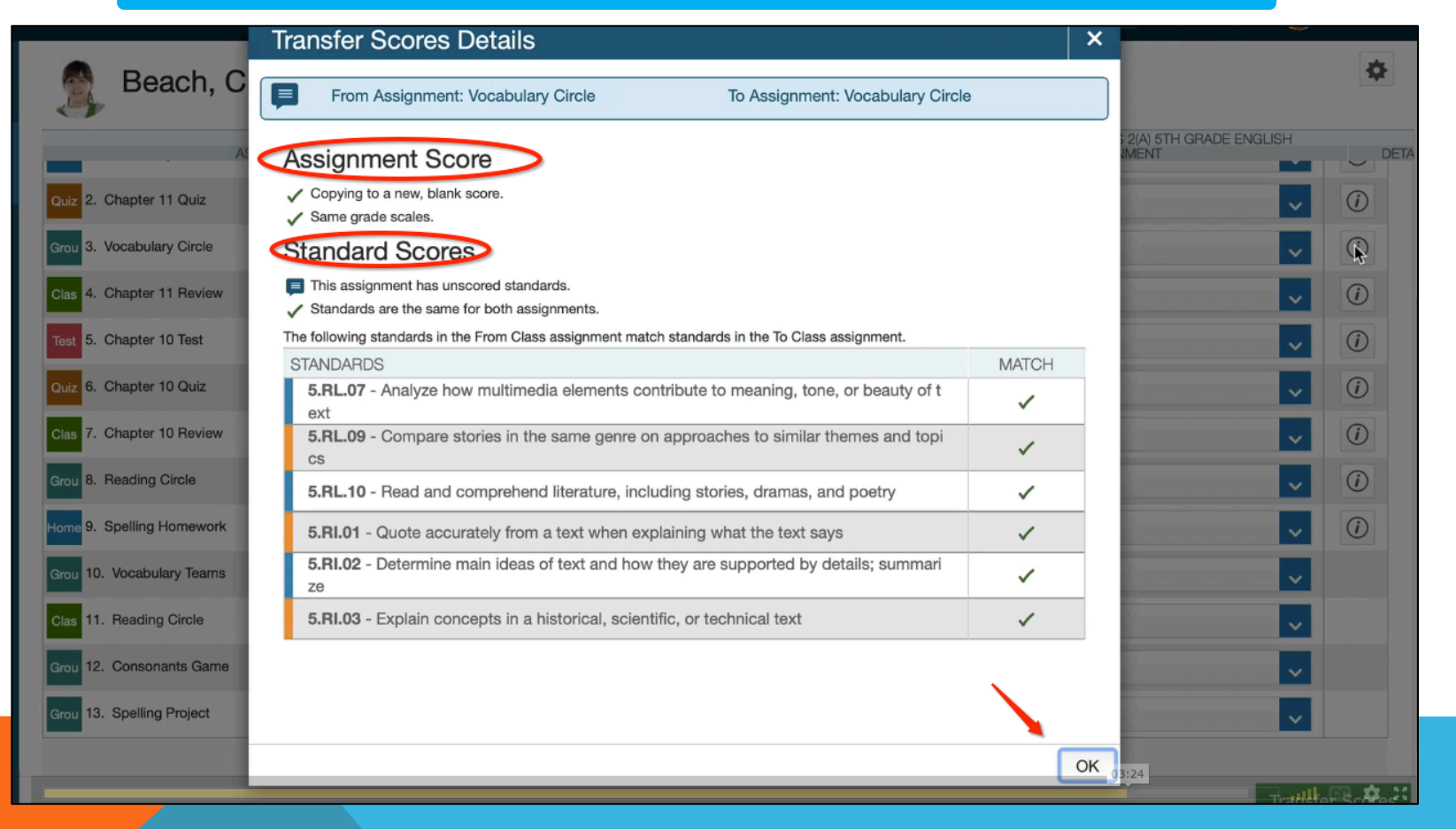

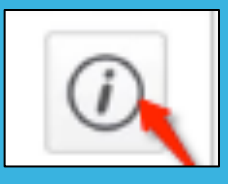

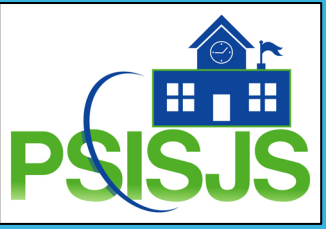

#### Step 6: Verify Standards Linked to Assignment

| Home 4. Spelling Homework  | 0 | 3/9/2019  | 2 🏥  | Home Spelling Homework 3-12 | ~ | 0 |
|----------------------------|---|-----------|------|-----------------------------|---|---|
| Class 5. Reading Circle    | C | 3/7/2019  | 12 🎂 | Select Assignment           | v |   |
| Class 6. Chapter 11 Review | В | 2/28/2019 | 1 🛃  | Cas Chapter 11 Review       | v | 0 |
| Test 7. Chapter 10 Test    | В | 2/27/2019 | 13 🛃 | Test Chapter 10 Test        | v | 0 |
| Grou 8. Consonants Game    | C | 2/26/2019 | 11 🛃 | Select Assignment           | v |   |
| Grou 9. Reading Circle     | В | 2/19/2019 | 12 性 | Grov Reading Circle         | v | 0 |

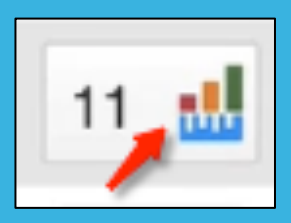

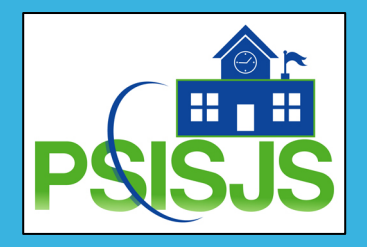

Step 7: Click Transfer Scores

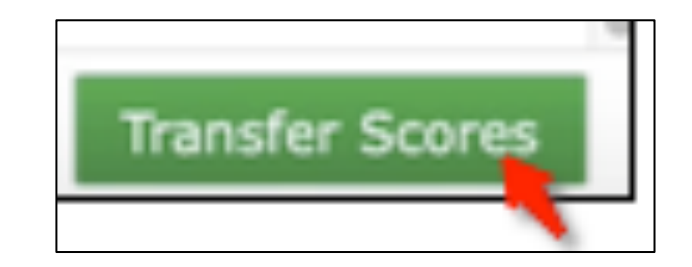

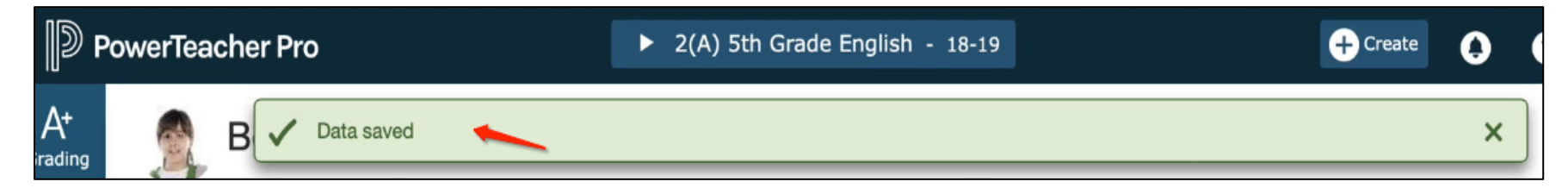

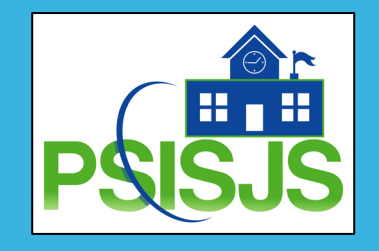

#### Step 8: Verify Transferred Scores

| <b>P</b>      | PowerTeacher Pro               | ► 2(A) 5th Grade | e English - 18-1 | 9        | + Create      | ) ? 🎯 Billy Batson                              |
|---------------|--------------------------------|------------------|------------------|----------|---------------|-------------------------------------------------|
| A+<br>Grading | 🤶 Beach, Chelsea - Assig       | gnments 🔽        |                  |          |               | 🏟 Q3 🗸                                          |
| 102           | Q3 Course Grades               |                  |                  |          |               |                                                 |
| tudents       | 2(A) 5th Grade English         | Ð                |                  |          | Abse          | <b>B</b><br>85%<br>ent: Tardy: Missing: 1 Late: |
| ᇓ             | Assignments                    |                  |                  |          |               |                                                 |
| rogress       | Assignment: Vocabulary Circle  |                  |                  |          |               | Edit Assignment Show More                       |
| ₽             | Score Type: (A - F)            | Score: C   79%   | 79/100           | TANDADDO | Due: 4/2/2019 |                                                 |
| Reports       | Grou 1. Vocabulary Circle      | C                | 4/2/2019         | 6 📶      |               |                                                 |
|               | Quiz 2. Chapter 11 Quiz        | В                | 3/28/2019        | 8 📶      |               |                                                 |
|               | Home 3. Spelling Homework 3-12 | 9                | 3/12/2019        | 0 📲      |               |                                                 |
| Apps          | Clas 4. Reading Circle_1       |                  | 3/7/2019         | 12 🚻     |               |                                                 |
|               | Clas 5. Chapter 11 Review      | В                | 2/28/2019        | 1 📲      |               |                                                 |
|               | Test 6. Chapter 10 Test        | В                | 2/27/2019        | 13 🚻     |               |                                                 |
|               | Grou 7. Reading Circle         | В                | 2/19/2019        | 12 🚻     |               |                                                 |
|               | Quiz 8. Chapter 10 Quiz        | С                | 2/9/2019         | 11 📶     |               |                                                 |
|               | Home 9. Vocabulary Homework    | В                | 2/5/2019         | 6 🔣      |               |                                                 |
|               | Clas 10. Chapter 10 Review     | С                | 2/1/2019         | 12 📲     |               | 03:38                                           |

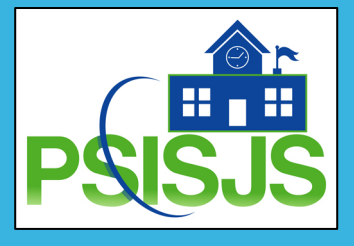